# Dryer entification

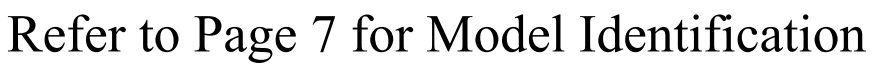

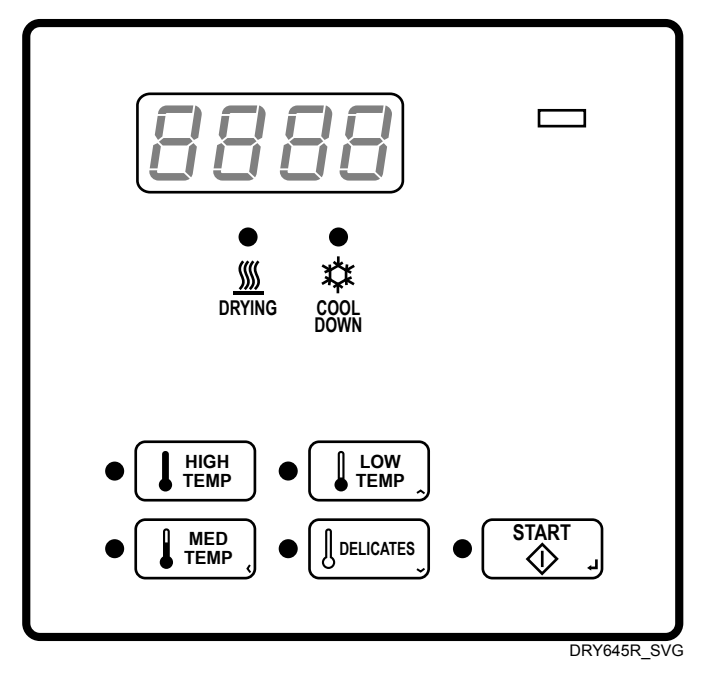

#### **Original Instructions**

Keep These Instructions for Future Reference. CAUTION: Read the instructions before using the machine. (If this machine changes ownership, this manual must accompany machine.)

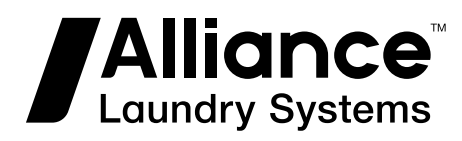

Part No. D516167ENR6 October 2022

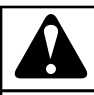

## WARNING

Failure to install, maintain, and/or operate this machine according to the manufacturer's instructions may result in conditions which can produce bodily injury and/or property damage.

W030

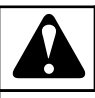

## WARNING

For your safety and to reduce the risk of fire or an explosion, do not store or use gasoline or other flammable vapors and liquids in the vicinity of this or any other appliance.

W022

NOTE: The WARNING and IMPORTANT instructions appearing in this manual are not meant to cover all possible conditions and situations that may occur. It must be understood that common sense, caution, and carefulness are factors which cannot be built into these washers. These factors MUST BE supplied by the person(s) installing, maintaining, or operating the unit.

Always contact the distributor, service agent, or the manufacturer about any problems or conditions you do not understand.

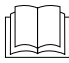

Read all instructions before using unit.

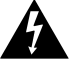

icing.

Hazardous voltage inside. Disconnect power before serv-

This product uses FreeRTOS V7.2.0 (www.freertos.org).

# **Table of Contents**

| Model Identification                                                                                                    | 7                                                                                                    |
|----------------------------------------------------------------------------------------------------|----------------------------------------------------------------------------------------------------|
| Preliminary Information                                                                                                    | 9                                                                                                    |
| About the Control                                                                                                    | 9                                                                                                    |
| Glossary of Terms                                                                                                    | 9                                                                                                    |
| Power Failure Recovery                                                                                                    | 9                                                                                                    |
| Communications                                                                                                    | 9                                                                                                    |
| Serial Card Reader Communications (Card Models Only)                                                                                                    | 9                                                                                                    |
| Control Identification                                                                                                    | 10                                                                                                    |
| SELECT CYCLE Pads                                                                                                    | 10                                                                                                    |
| START Pad                                                                                                    |                                                                                                    |
| Display Identification                                                                                                    | 11                                                                                                    |
| Light Emitting Diodes (LEDs)                                                                                                    | 11                                                                                                    |
| START I FD                                                                                                    | 11                                                                                                    |
| DRVING I FD                                                                                                    |                                                                                                    |
| COOL DOWN LED                                                                                                    |                                                                                                    |
| Four 7-Segment Digits                                                                                                    |                                                                                                    |
|                                                                                                    |                                                                                                    |
| Dryer Operation                                                                                                    |                                                                                                    |
| Dryer Operation<br>Power Up Mode                                                                                                    | <b>12</b><br>12                                                                                                    |
| Dryer Operation<br>Power Up Mode<br>Ready Mode<br>Partial Vand Mode.                                                                                                    | <b>12</b><br>12<br>12                                                                                                    |
| Dryer Operation<br>Power Up Mode<br>Ready Mode<br>Partial Vend Mode<br>Additional Vend Mode                                                                                                    | <b>12</b><br>12<br>12<br>12<br>12                                                                                                    |
| Dryer Operation<br>Power Up Mode<br>Ready Mode<br>Partial Vend Mode<br>Additional Vend Mode<br>Start Mode                                                                                                    | <b>12</b><br>12<br>12<br>12<br>12<br>12<br>12                                                                                                    |
| Dryer Operation<br>Power Up Mode<br>Ready Mode<br>Partial Vend Mode<br>Additional Vend Mode<br>Start Mode<br>Entering Coins                                                                                                    |                                                                                                    |
| Dryer Operation<br>Power Up Mode<br>Ready Mode<br>Partial Vend Mode<br>Additional Vend Mode<br>Start Mode<br>Entering Coins<br>Entering Cards                                                                                                    | <b>12</b><br>12<br>12<br>12<br>12<br>12<br>12<br>12<br>12<br>12<br>12<br>12                                                                                                    |
| Dryer Operation<br>Power Up Mode<br>Ready Mode<br>Partial Vend Mode<br>Additional Vend Mode<br>Start Mode<br>Entering Coins<br>Entering Cards<br>Changing Active Cycles                                                                                                    | <b>12</b><br>                                                                                                    |
| Dryer Operation<br>Power Up Mode<br>Ready Mode<br>Partial Vend Mode<br>Additional Vend Mode<br>Start Mode<br>Entering Coins<br>Entering Cards<br>Changing Active Cycles<br>Opening the Dryer Door                                                                                                    | <b>12</b><br>12<br>12<br>12<br>12<br>12<br>12<br>12<br>12<br>12<br>12                                                                                                    |
| Dryer Operation<br>Power Up Mode<br>Ready Mode<br>Partial Vend Mode<br>Additional Vend Mode<br>Start Mode<br>Entering Coins<br>Entering Cards<br>Changing Active Cycles<br>Opening the Dryer Door<br>Signals                                                                                                    | 12<br>12<br>                         |
| Dryer Operation<br>Power Up Mode<br>Ready Mode<br>Partial Vend Mode<br>Additional Vend Mode<br>Start Mode<br>Entering Coins<br>Entering Cards<br>Changing Active Cycles<br>Opening the Dryer Door<br>Signals                                                                                                    | <b>12</b><br>12<br>12<br>12<br>12<br>12<br>12<br>12<br>12<br>12<br>12                                                                                                    |
| Dryer Operation<br>Power Up Mode<br>Ready Mode<br>Partial Vend Mode<br>Additional Vend Mode<br>Start Mode<br>Entering Coins<br>Entering Cards<br>Changing Active Cycles<br>Opening the Dryer Door<br>Signals                                                                                                    | <b>12</b><br>12<br>12<br>12<br>12<br>12<br>12<br>12<br>12<br>12<br>12                                                                                                    |
| Dryer Operation Power Up Mode Ready Mode Partial Vend Mode Additional Vend Mode Start Mode Entering Coins Entering Coins Entering Cards Changing Active Cycles Opening the Dryer Door Signals Special Features Programming Control                                                                                                    | 12<br>12<br>                                                                                                    |
| Dryer Operation         Power Up Mode         Ready Mode         Partial Vend Mode         Additional Vend Mode         Start Mode         Entering Coins         Entering Coins         Entering Cards         Changing Active Cycles         Opening the Dryer Door         Signals                                                                                                    | <b>12</b><br>12<br>12<br>12<br>12<br>12<br>12<br>12<br>12<br>12<br>12                                                                                                    |
| Dryer Operation         Power Up Mode         Ready Mode         Partial Vend Mode         Additional Vend Mode         Start Mode         Entering Coins         Entering Cards.         Changing Active Cycles         Opening the Dryer Door         Signals         Special Features         Programming Control         Collecting Audit Information         Testing Machine and Control Functions.                             | <b>12</b><br>12<br>12<br>12<br>12<br>12<br>12<br>12<br>12<br>12<br>12                                                                                                    |
| Dryer Operation         Power Up Mode         Ready Mode         Partial Vend Mode         Additional Vend Mode         Start Mode         Entering Coins         Entering Cards         Changing Active Cycles         Opening the Dryer Door         Signals         Special Features         Programming Control         Collecting Audit Information         Testing Machine and Control Functions         Rapid Advance Feature | 12<br>12<br>13<br>13<br>14<br>14<br>14<br> |
| Dryer Operation                                                                                                    | <b>12</b><br>                                                                                                    |
| Dryer Operation                                                                                                    | <b>12</b> 12121212121212121212121214141414141414                                                                                                    |

<sup>©</sup> Copyright 2022, Alliance Laundry Systems LLC All rights reserved. No part of the contents of this book may be reproduced or transmitted in any form or by any means without the expressed written consent of the publisher.

| Start Pulse Operation                                                      | 14 |
|----------------------------------------------------------------------------|----|
| Service Door and Coin Vault Openings.                                      | 14 |
| OPL Mode                                                                   | 14 |
|                                                                            |    |
| Opening the Service Door                                                   | 15 |
| Stacked Washers and Drvers, Stacked Drvers, Front Control Drvers, and Coin | _  |
| Rear Control Dryers                                                        | 15 |
| Rear Control Dryers with Card Reader.                                      | 15 |
|                                                                            |    |
| Entering the Manual Mode                                                   | 16 |
| How to Enter the Manual Mode                                               | 16 |
| How to Exit Programming Feature                                            | 17 |
|                                                                            |    |
| Programming Control                                                        | 18 |
| What Can Be Programmed?                                                    | 18 |
| Programmable Options Available                                             | 18 |
| Vend Price AtS Changing Vend Price                                         | 22 |
| Cycle Time Minutes CyCL                                                    | 23 |
| Cycle Time Seconds CyCS                                                    | 23 |
| Coin 1 Top-Off Time Minutes C1to                                           | 23 |
| Coin 1 Top-Off Time Seconds 1toS                                           | 23 |
| Coin 2 Top-Off Time Minutes C2to                                           | 24 |
| Coin 2 Top-Off Time Seconds 2toS                                           | 24 |
| Coin #1 Value dEn1                                                         | 24 |
| Coin #2 Value dEn2                                                         | 24 |
| Start Pulse Value PLSE                                                     | 25 |
| Default Cycle dCyC                                                         | 25 |
| How to Read Default Cycle Value Table                                      | 25 |
| Card Reader Display Control CArd                                           | 26 |
| Audio Signal AUd                                                           | 26 |
| How to Program the Audio Signal                                            | 26 |
| Global Error Programming Err                                               |    |
| Cool Down Time Cd                                                          | 26 |
| Time Display Format t dF                                                   | 27 |
| High Temperature Hi t                                                      |    |
| Medium Temperature Nd t                                                    |    |
| Low Temperature Lot                                                        |    |
| Delicates Temperature dELt                                                 | 28 |
| Temperature (Fahrenheit/Celsius) t FC                                      | 28 |
| Heating Indicator Decimal Point HtdP                                       | 28 |
| OPL Parameters oPL                                                         | 29 |
|                                                                            |    |
| Collecting Audit Information                                               | 30 |
| How to Enter Audit Feature                                                 | 30 |
| Entering the Audit Feature by Manual Mode                                  | 30 |
| Entering the Audit Feature with the Coin Vault Open                        | 30 |
| How to Read Audit Data                                                     | 30 |
| How to Exit Audit Feature                                                  | 30 |
|                                                                            |    |

| Manual Reset                                      | 31 |
|---------------------------------------------------|----|
| How to Enter Manual Reset                         |    |
|                                                   |    |
| Testing Machine and Electronic Control Functions  | 32 |
| How To Enter Testing Feature                      |    |
| How to Start Tests                                | 32 |
| How to Exit Testing Feature                       | 32 |
| Diagnostic Test Descriptions                      |    |
| Control Software Version Number Test              | 35 |
| Input/Output Board Software Version Number Test   |    |
| Service Door Opening Test                         | 35 |
| Coin Vault Opening Test                           |    |
| Coin Drop #1 Input Test                           |    |
| Coin Drop #2 Input Test                           | 35 |
| Vend Header Present Status Test                   |    |
| Start Pulse Test                                  | 35 |
| Dryer On Temperature Test                         |    |
| Door Switch Input Test                            |    |
| Thermistor Temperature Test                       |    |
| Machine Configuration Display #1 Test             |    |
| Machine Configuration Display #2 Test             |    |
| Machine Configuration Display #3 Test             |    |
| Machine Configuration Display #4 Test             |    |
| Machine Configuration Display #5 Test             |    |
| Factory Test Cycle.                               |    |
| To Enter Factory Test Cycle                       |    |
| To Exit Factory Test Cycle                        |    |
|                                                   |    |
| Error Codes                                       |    |
|                                                   |    |
| Rapid Advance Feature                             | 42 |
| How to Enter Rapid Advance from Ready Mode        | 42 |
| How to Enter Rapid Advance During an Active Cycle | 42 |
| How to Exit Rapid Advance Feature                 |    |
| Power Fail Recovery                               |    |
| Communications Mode                               |    |
| Card Reader Communications (Card Models Only)     |    |

# **Model Identification**

Information in this manual is applicable to these dryer models:

| BDEBCAGS173TN01 | HDEBXRGS153CW01 | HTGBXASP095CW01 | PDGBXRGS113CW02 | SSEBCAGS153TW01 |
|-----------------|-----------------|-----------------|-----------------|-----------------|
| BDEBCAGS173TW01 | HDEBXRGS173CW01 | HTGBXASP114FW01 | PDGBXRGS113TG02 | SSEBCAGS173TW01 |
| BDEBCRGS173TW01 | HDEBXRGS303NW22 | HTGBXASP124DW01 | PDGBXRGS113TW02 | SSEBCAGW153TW01 |
| BDEBEAGS173CN01 | HDEBXRGS543FW01 | HTGBXASP544DW01 | PDGBXRGS303AG02 | SSEBCAGW173TW01 |
| BDEBEAGS173CW01 | HDEBYAGS173CW01 | HTGBYASP095CW01 | SDEBCAGS173TQ01 | SSEBXAGS173TW01 |
| BDEBLBGS433AW01 | HDEBYRGS153CW01 | HTGBYASP115TW01 | SDEBCAGS173TW01 | SSEBXAGS303UQ01 |
| BDEBXAGS173TW01 | HDEBYRGS173CW01 | KDEBCACW173CN01 | SDEBCRGS153TW01 | SSEBXAGS303UW01 |
| BDEBXAGS433AW01 | HDEBYRGS173TW01 | KDEBCACW173TN01 | SDEBCRGS173TQ01 | SSEBXAGS543FW01 |
| BDEBXRGS173TW01 | HDGBCAGS113TW01 | KDEBGACW173CN01 | SDEBCRGS173TW01 | SSEBXAGW543DW01 |
| BDEBXRGS433AW01 | HDGBCRGS113TW01 | KDEBGACW173TN01 | SDEBCRGS173TW02 | SSEBYAGS153TW01 |
| BDEBYRGS173TW01 | HDGBERGS113CW01 | KDGBCACW113CN01 | SDEBCRGS173TW07 | SSEBYAGS173TW01 |
| BDGBCAGS113TN01 | HDGBXAGS113CW01 | KDGBCACW113TN01 | SDEBLBSS403UN01 | SSEBYAGW173TW01 |
| BDGBCAGS113TW01 | HDGBXAGS113FW01 | KDGBGACW113CN01 | SDEBXAGS173TW01 | SSGBCAGS113TW01 |
| BDGBCRGS113TW01 | HDGBXAGS123DW01 | KDGBGACW113TN01 | SDEBXAGS303UW01 | SSGBCAGW113TW01 |
| BDGBEAGS113CW01 | HDGBXAGS543DW01 | KDGBXACW303UN01 | SDEBXAGS403UW01 | SSGBXAGS113TW01 |
| BDGBLBGS303AW01 | HDGBXRGS113CW01 | NDEBLBGS403UT01 | SDEBXAGS433AW01 | SSGBXAGS303EW01 |
| BDGBLBGW543NW01 | HDGBYAGS113CW01 | NDEBXAGS303UW01 | SDEBXAGS543DW01 | SSGBXAGW113FW01 |
| BDGBXAGS113TW01 | HDGBYRGS113CW01 | NDEBXAGS403UW01 | SDEBXRGS153TW01 | SSGBXAGW113TW01 |
| BDGBXAGS303AW01 | HDGBYRGS113TW01 | NDEBXRGS303NW22 | SDEBXRGS173TW01 | SSGBXAGW303AW01 |
| BDGBXAGW303AW01 | HSEBCAGW173TW01 | NDGBLBGS303ET01 | SDEBXRGS173TW02 | SSGBXAGW543DW01 |
| BDGBXRGS303AW01 | HSEBDAGW293CW01 | NDGBXAGS303EW01 | SDEBXRGS173TW07 | SSGBYAGS113TW01 |
| BDGBYRGS113TW01 | HSEBEAGW293CW01 | NSEBXAGW303NW22 | SDEBXRGS303NW22 | SSGBYAGW113TW01 |
| BSEBCAGS173TW01 | HSEBXAGS303NW22 | NSGBXAGW303NW22 | SDEBXRGS303ZQ01 | STEBCASP175TW01 |
| BSEBYAGS173TW01 | HSEBXAGW543DW01 | NSLBXAGW543NW23 | SDEBXRGS303ZW01 | STEBXASP134DW01 |
| BSGBCAGS113TW01 | HSEBXAGW543FW01 | NSLBYAGW543NW23 | SDEBXRGS433AW01 | STEBXASP134FW01 |
| BSGBXAGW303AW01 | HSEBYAGW173TW01 | NTEBXASP304NW01 | SDEBXRGS543FW01 | STEBXASP175TW01 |
| BSGBYAGS113TW01 | HSEBYAGW283CW01 | NTEBXASP304NW22 | SDEBYAGS173TW01 | STEBXASP304NW22 |
| BTEBLASP434AW01 | HSEBYAGW293CW01 | NTEBXASP543NW23 | SDEBYRGS153TW01 | STEBXASP304UW01 |
| BTEBXASG454NW36 | HSGBCAGW113TW01 | NTEBYASP543NW23 | SDEBYRGS173TW01 | STEBXASP304WW01 |
| BTEBXASP434AW01 | HSGBDAGW093CW01 | NTGBXASP304NW01 | SDGBCAGS113TQ01 | STEBXASP434AW01 |
| BTGBLASP304AW01 | HSGBEAGW093CW01 | NTLBXASP304NW26 | SDGBCAGS113TW01 | STEBXASP434AW12 |

Table continues...

Model Identification

| BTGBXASP304AW01 | HSGBXAGW093CW01 | NTLBXASP543NW23 | SDGBCRGS113TQ01 | STEBXASP544DW01 |
|-----------------|-----------------|-----------------|-----------------|-----------------|
| BTLBXASG304NW36 | HSGBXAGW113FW01 | NTLBYASP543NW23 | SDGBCRGS113TW01 | STEBXASP544ZW01 |
| BTLBXASP304NW22 | HSGBXAGW543DW01 | PDEBCRGS173TG02 | SDGBCRGS113TW02 | STEBYASP175TW01 |
| GDEBGABW303UN01 | HSGBYAGW093CW01 | PDEBCRGS173TW02 | SDGBCRGS113TW07 | STGBCASP115TW01 |
| GDEBGABW403UN01 | HSGBYAGW113TW01 | PDEBERGS173CG02 | SDGBLBSS303EN01 | STGBXASP114FW01 |
| GDEBXABW303UN01 | HTEBCASP175TW01 | PDEBERGS173CW02 | SDGBXAGS113FW01 | STGBXASP115TW01 |
| GDEBXABW403UN01 | HTEBDASP285CW01 | PDEBXRGS173CG02 | SDGBXAGS113TW01 | STGBXASP124DW01 |
| GDGBGABW303UN01 | HTEBXASP134DW01 | PDEBXRGS173CW02 | SDGBXAGS123DW01 | STGBXASP304AW01 |
| GDGBXABW303UN01 | HTEBXASP134FW01 | PDEBXRGS173TG02 | SDGBXAGS543DW01 | STGBXASP304AW12 |
| HDEBCAGS173TW01 | HTEBXASP285CW01 | PDEBXRGS173TW02 | SDGBXRGS113FW01 | STGBXASP304NW22 |
| HDEBCRGS173TW01 | HTEBXASP295CW01 | PDEBXRGS433AG02 | SDGBXRGS113TQ01 | STGBXASP304ZW01 |
| HDEBERGS153CW01 | HTEBXASP304NW22 | PDGBCRGS113TG02 | SDGBXRGS113TW01 | STGBXASP544DW01 |
| HDEBERGS173CW01 | HTEBXASP544DW01 | PDGBCRGS113TW02 | SDGBXRGS113TW02 | STGBYASP115TW01 |
| HDEBXAGS173CW01 | HTEBYASP285CW01 | PDGBERGS113CG02 | SDGBXRGS303AW01 | TDEBXAGS403UW01 |
| HDEBXAG8543DW01 | HTGBCASP115TW01 | PDGBERGS113CW02 | SDGBYAGS113TW01 | TSEBXAGW303NW22 |
| HDEBXAGS543FW01 | HTGBDASP095CW01 | PDGBXRGS113CG02 | SDGBYRGS113TW01 | TTEBXASP304NW22 |

# **Preliminary Information**

## About the Control

This control is an advanced, programmable computer that lets the owner control machine features by pressing a sequence of SE-LECT CYCLE pads. Refer to *Figure 1*.

The control allows the owner to program custom cycles, set vend prices, retrieve audit information, run diagnostic tests and other programmable features. Refer to Programming Control for a list of features. Dryers shipped from the factory have a default cycle (MED TEMP) built in. However, the owner can change the default cycle, or any cycle, as needs permit.

IMPORTANT: In the event of a power failure, the control will not have to be reprogrammed. It is designed with a memory system that will remember how it was programmed (for up to 10 years) until the electrical power is restored.

IMPORTANT: It is extremely important that the dryer has a positive ground and that all mechanical and electrical connections to the control are made before applying power to or operating the dryer.

#### **Glossary of Terms**

The following are a few terms and abbreviations to learn. These are referred to throughout the instructions.

Display – This term refers to the window area of the control that displays words and values.

LED (Light Emitting Diode) – This term refers to the lights next to the keypads and status words of the control.

FEC - Front End Control

I/O Board - Input/Output Board

OPL - On Premises Laundry

## **Power Failure Recovery**

If a cycle is in progress and the power fails, the cycle status is saved in memory. When the power recovers, the dryer will resume into the previously active cycle (if so programmed by the owner), by pressing the START pad. If the power failure occurs while the control is in a fatal error mode, it will return to Ready Mode upon recovery.

## Communications

The control may be programmed manually.

# Serial Card Reader Communications (Card Models Only)

The control will accept communication with a serial card reader in order to perform vending transactions when a card is inserted to pay for cycles. The card reader can also allow the owner to program a limited number of features and collect audit information.

For detailed information on serial card reader communications, refer to instructions included with card reader.

# **Control Identification**

## **SELECT CYCLE Pads**

#### (Refer to *Figure 1*)

SELECT CYCLE pads are used to select the specific dryer cycle and temperature. These pads include HIGH TEMP, MED TEMP, LOW TEMP and DELICATES. The selection of one of these cycles will light up the corresponding LED. The factory default cycle is MED TEMP.

## START Pad

(Refer to Figure 1)

The START pad is used to start the dryer after the full vend price has been satisfied and the dryer door is closed.

Both the START pad and the SELECT CYCLE pads are used in various combinations for programming cycles, retrieving audit information, running diagnostic tests, and other operations. During an active cycle (card reader equipped machines only), the START pad may be pressed (with a card inserted) to add time to a cycle.

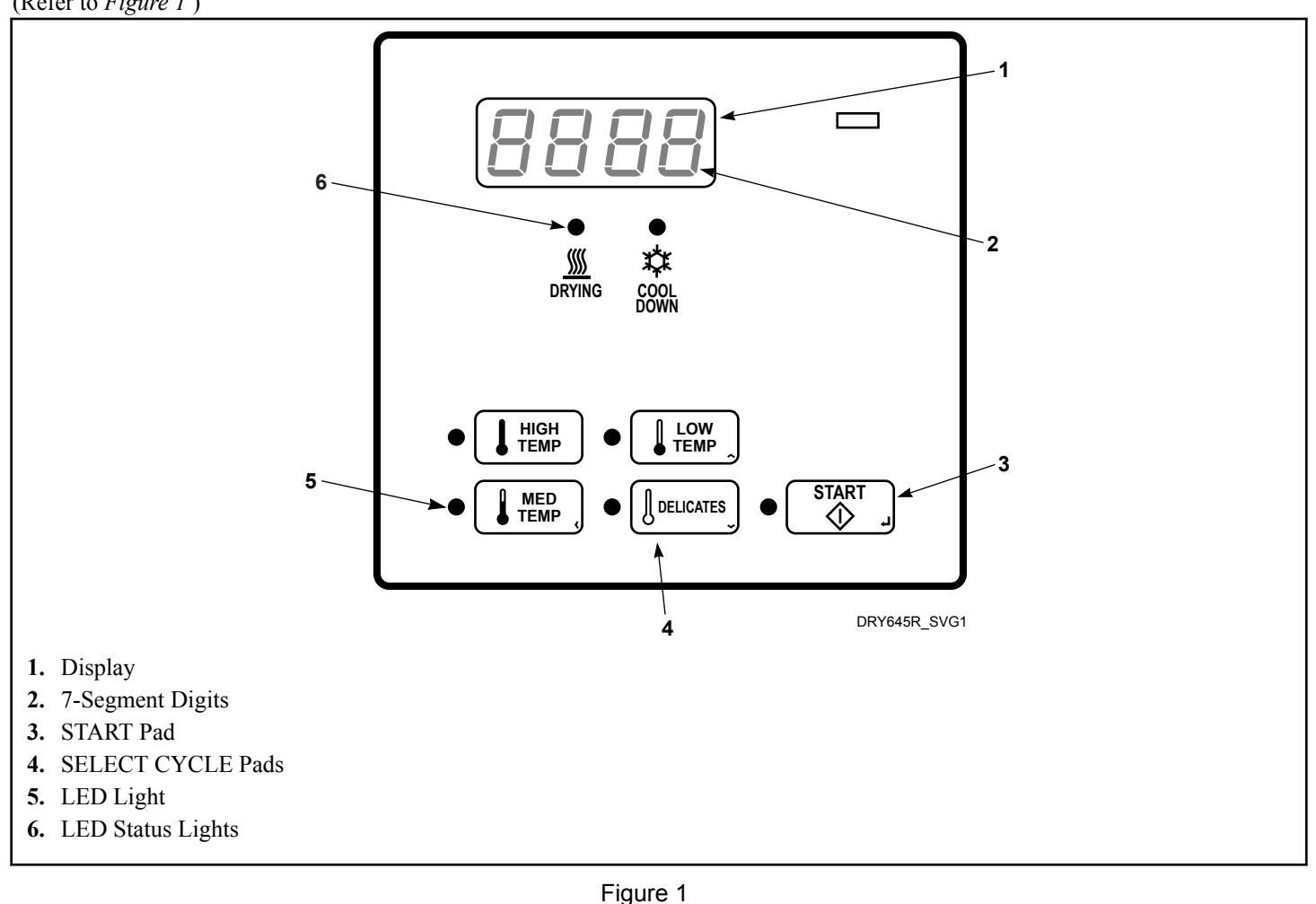

# **Display Identification**

## Light Emitting Diodes (LEDs)

(Refer to *Figure 1*)

LIGHT EMITTING DIODES (LEDs) are used to indicate the chosen cycle and cycle status. See below for information on each LED.

#### START LED

The START pad LED flashes one second on and one second off whenever the dryer is not in a cycle, the full vend price has been satisfied, and the dryer door is closed. When the START pad is pressed, the cycle will begin or resume. The START LED will shut off when the START pad is pressed. The START LED will also flash any time a card is inserted to add time to the current cycle.

#### **DRYING LED**

The DRYING LED is lit to indicate that the heat portion of the cycle is currently in operation. The DRYING LED goes off when the COOL DOWN portion of the cycle begins.

#### COOL DOWN LED

The COOL DOWN LED is lit whenever the COOL DOWN portion of a heated cycle is active. The COOL DOWN LED will shut off when a cycle ends or more time is added, pushing the cycle back into the heated portion of a cycle.

## Four 7-Segment Digits

The 7-SEGMENT DIGITS are used to display the time remaining in a cycle, vend price, error messages and descriptive codes. During diagnostic testing or manual programming of the control, these digits will display descriptive codes and values (as described in *Entering the Manual Mode*).

# **Dryer Operation**

## **Power Up Mode**

When power is applied to the dryer, the control becomes active. This mode sets the next mode before enabling power failure detection.

#### **Ready Mode**

In Ready Mode, the display shows the currently selected cycle and the full vend price is displayed.

The user may select a different cycle, if desired. If the vend price is not satisfied within 4.25 minutes, the dryer control will return to the Ready Mode. The display will continue to show the remaining vend needed to start a cycle.

## **Partial Vend Mode**

The control enters this mode when part of the vend price has been entered, but not enough vend is entered to satisfy the vend price. The control will display the remaining vend price needed to start the cycle.

## **Additional Vend Mode**

The control enters this mode if the cycle is changed to a cycle that requires more money. The additional vend price will flash one second on and one second off until a coin is entered, a start pulse is entered or a vend payment is received. If the vend price is not satisfied within 60 seconds or the door is opened, the control will go back to the first selection and the cycle will continue.

#### **Start Mode**

Vends may be satisfied by a coin drop, start pulses, or by a third party card reader. If a coin drop is used, the remaining vend price will decrease with each coin entry. If start pulses are used, the remaining vend price will decrease with each received pulse. Once the vend is satisfied, the START LED will begin to flash and signal will sound for ten seconds. If a third party card reader is used, the START LED will begin to flash when a valid cash card is entered into the reader.

When the START keypad is pressed, the dryer will start. The START LED will stop flashing and either the DRYING LED or the COOL DOWN LED will be lit. The display will change to show the remaining cycle time on the display. The DRYING LED will be lit during the heat portion of a heat cycle. The COOL DOWN LED will be lit during the cool down portion of a heat cycle .

When a cycle is complete, the display will show **DD** until the door is opened, a key is pressed, a coin or card is entered, or a start pulse is received. When any of the above happens, the display will revert back to the Ready Mode.

## **Entering Coins**

Coins are entered to satisfy the programmed vend price for a selected cycle. Coins may be entered before selecting a cycle or during an active cycle. When coins are entered during an active cycle, the time remaining is increased by the amount programmed by the owner (refer to *Programming Control*).

The owner may choose to add additional time for each coin entered. If coins are entered for an active cycle currently in the COOL DOWN Mode, coins entered may push the cycle back into the DRYING Mode. The maximum time for any cycle is 99 minutes.

#### **Entering Cards**

A card is entered to satisfy the programmed vend price for a selected cycle. The card may be entered before selecting a cycle or during an active cycle. When the card is entered during an active cycle and the START keypad is pressed, the time remaining is increased by the amount programmed by the owner. Refer to *Programming Control* section.

The owner may choose to add additional time by deducting a vend from the card or may require an additional full vend price be deducted from the card. If vend is deducted during an active heated cycle that is currently in the COOL DOWN Mode, the additional time added may put the cycle back into the DRYING Mode. The maximum time for any cycle is 99 minutes. Additional time cannot be added if it exceeds the 99 minute limit on a drying cycle.

## **Changing Active Cycles**

In OPL machines, the active cycle may be changed at any time during dryer operation. In vend machines, the active cycle may be changed in the first five minutes for more expensive cycles. Cycles that are the same price or less expensive can be chosen anytime. In the last five minutes, a cycle can be changed with no change to vend or time remaining.

## **Opening the Dryer Door**

Opening the dryer door in a running cycle will automatically stop the cycle. When the dryer door is opened, the DRYING LED or COOL DOWN LED is turned off.

Once the dryer door is closed, the START pad LED flashes at one second intervals until the START pad is pushed. Pressing the START pad will start or resume the active cycle.

## Signals

There are four instances when a signal may sound during dryer operation. The owner may program the signal to be turned on or off . These four instances are listed below:

#### 1. Keypad Depression Signal

The signal will sound for a quarter of a second each time a keypad is pressed.

#### 2. Coin Input/Start Pulse Input/Card Insertion Signal

The signal will sound for a quarter of a second each time a coin or start pulse is received or a card is entered.

#### 3. Serial Command Signal

This signal will sound for a quarter of a second each time the control receives a valid serial vend command.

#### 4. Signal for Start

This signal will sound one second on and one second off for 10 seconds when START LED is flashing after vend has been satisfied.

# **Special Features**

## **Programming Control**

The control allows the dryer owner to program the control with the use of the keypad. Cycle and vend information may be programmed, audit information may be viewed and diagnostic tests may be run by pressing keypad combinations.

For details on programming cycle and vend information, refer to **Programming Control**.

## **Collecting Audit Information**

The control will store audit information in its memory that can be retrieved by pressing various keypad combinations. The control will record coins entered, total machine cycles, top-offs, and total start pulses.

For more information on the audit features, refer to *Collecting Audit Information*.

NOTE: Additional audit information is retrievable with a card reader. Refer to the appropriate instruction manual.

NOTE: Additional audit information is retrievable with an external device, a card reader or a network. Refer to the appropriate instruction manual.

## **Testing Machine and Control Functions**

Special programmable diagnostic features built into the control allow the owner to run specific diagnostic tests. By opening and closing the service door, with coin vault closed, and then pressing various sequences of keypads, the owner may retrieve and perform the following tests:

- Control Software Version Number
- Input/Output Board Software Version Number
- Service Door Opening Test
- Coin Vault Opening Test
- Coin Drop #1 Input Test
- Coin Drop #2 Input Test
- Vend Header Present Status Test
- Start Pulse Test
- Dryer-on Temperature Test
- Door Switch Input Test
- Thermistor Temperature Test
- Machine Configuration #1 Display Test
- Machine Configuration #2 Display Test
- Machine Configuration #3 Display Test
- Machine Configuration #4 Display Test
- Machine Configuration #5 Display Test

## For detailed information on running diagnostic tests, refer to *Testing Machine and Electronic Control Functions*.

## **Rapid Advance Feature**

This feature allows the user to quickly advance through an active dryer cycle or advance into a cycle from the Ready Mode. This feature is useful when tests must be performed immediately on a dryer currently in an active cycle. In this case, the user can quickly advance through the cycle to the Ready Mode. At this point, the user can perform the required tests and then return the dryer to the active cycle.

For detailed information on using the Rapid Advance feature, refer to Rapid Advance Feature.

## **Communications Mode**

This feature allows the dryer control to communicate with a card reader. This allows the dryer control to be programmed and have its data read without using the keypad.

For more detailed information on using the Communications Mode feature, refer to **Communications Mode** section.

## Coin Drop

The control will accept pulses from a single or dual coin drop to satisfy vend price. Each coin drop will have the ability to satisfy the vend.

## Start Pulse Operation

The control will accept pulses from optional payment systems. The Start Pulse Mode allows the machine to go from the Ready Mode to the Start Mode after multiple pulses are received.

## Service Door and Coin Vault Openings

The control will capture the times and dates of the last seven openings of the Coin Vault and the Service Door. The information is saved in memory. An open service door and a closed coin vault combined with various keypad presses allows the control to enter manual modes of operation. These modes include Manual Programming, Audit Collection, Diagnostics, Rapid Advance, and Reset to Factory Defaults.

## **OPL Mode**

This feature allows the user to start a cycle without satisfying the vend price.

Press the START keypad to add time to the cycle.

For details on enabling OPL Mode, refer to *Programming Control*.

# **Opening the Service Door**

#### Stacked Washers and Dryers, Stacked Dryers, Front Control Dryers, and Coin Rear Control Dryers

#### Models through Serial No. 1810000001

Manual programming requires the user to open and close the service door. Opening and closing the service door trips a switch allowing access to various programming options, diagnostics, and audit capabilities. On coin models, the coin vault switch must be closed to enter Manual Mode.

#### Models starting Serial No. 1810000001

Manual programming requires the user to unplug the bullet connector located between the "white/black" and "red/blue" wires. Reconnect the connector for normal operation.

After opening and closing the service door or unplugging the bullet connector, the programmer has 4.25 minutes to begin programming.

Refer to Figure 2 for locating the service door.

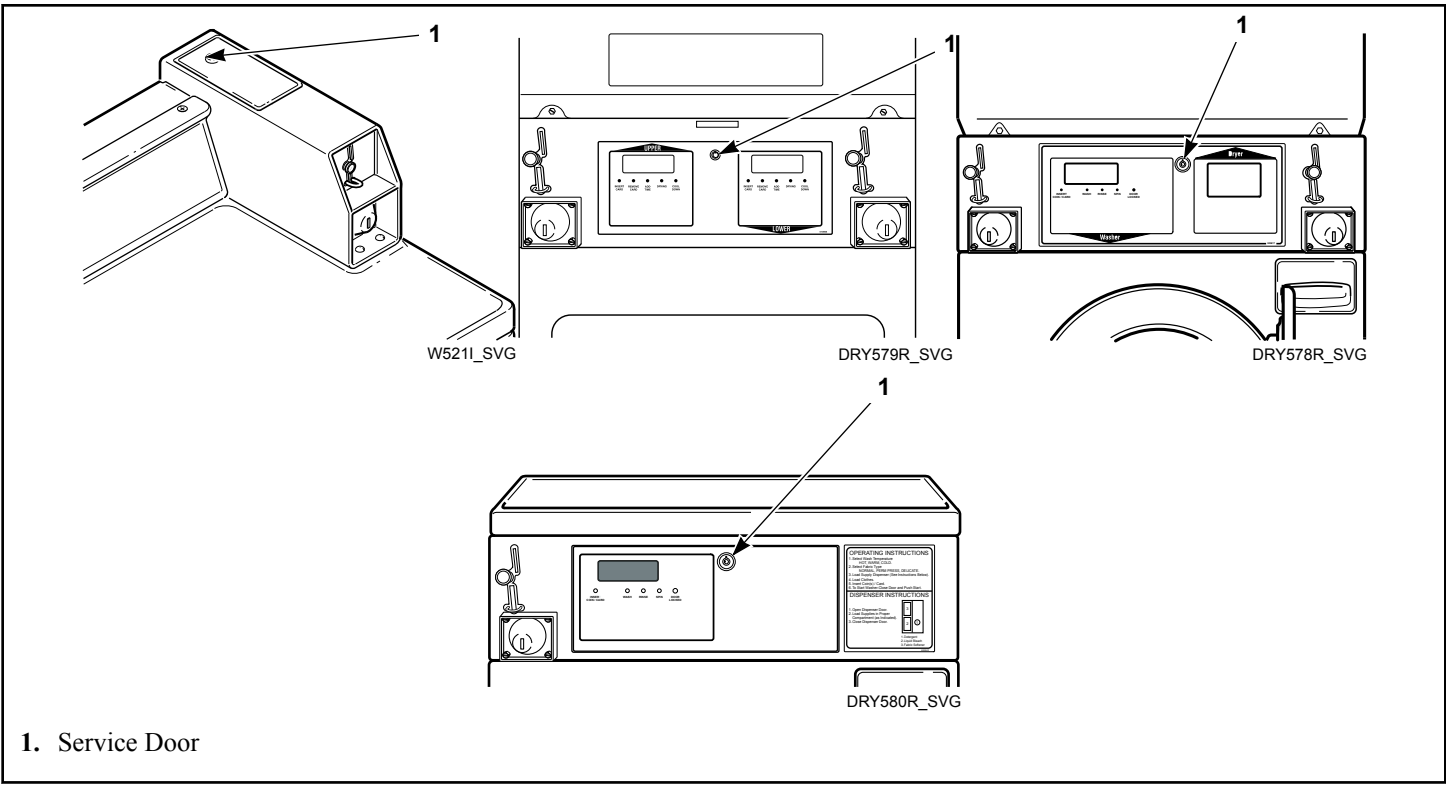

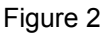

## **Rear Control Dryers with Card Reader**

Manually programming the control requires the user to remove the control panel and unplug the bullet connector located between the "white/black" and "red/blue" wires or to insert an appropriate card into the reader. This will allow the user to access various programming options, diagnostics and audit capabilities. The control panel is located on the control hood. Refer to *Figure 2*.

# **Entering the Manual Mode**

For programming, testing, and retrieving information from the control, it is often necessary to enter the Manual Mode by following the steps below.

For an overview of entering the Manual Mode, refer to the flow-chart.

## How to Enter the Manual Mode

- 1. If accessing Diagnostic Tests, be sure the dryer is in the Ready Mode before continuing to step 2. If the dryer is in an active cycle, rapid advance through the cycle. Refer to **Rapid** Advance Feature .
- 2. Coin Models through Serial No. 1810000001 Open the service door. The coin vault switch must be closed to enter the Manual Mode.
- 3. All Other Models: Unplug bullet connector.
- 4. While pressing and holding the HIGH TEMP keypad with one hand, press the MED TEMP keypad with the other hand.
- 5. The display will show *r**RPd*.
- 6. Press the LOW TEMP ( $\Lambda$ ) or the DELICATES (V) keypad to scroll through the options until the desired option appears in the display.

- 7. Press the START (enter) keypad to enter the displayed mode.
- 8. To exit, press the MED TEMP (<) keypad. The control will revert back to Ready Mode.

By default, Manual Programming is turned on.

The manual features available in each group are as follows (the menu displayed on the display in this mode is in parenthesis).

Rapid Advance (**- RPd**)

Manual Programming (Prog)

Manual Read Audit (*AUdE*)

Manual Reset (r 5EL)

Diagnostic Tests (*d* .*R9*)

If a manual parameter is unavailable (i.e. attempting to enter diagnostics while a cycle is running), an audio signal will sound for one second and the features in the parameter cannot be entered.

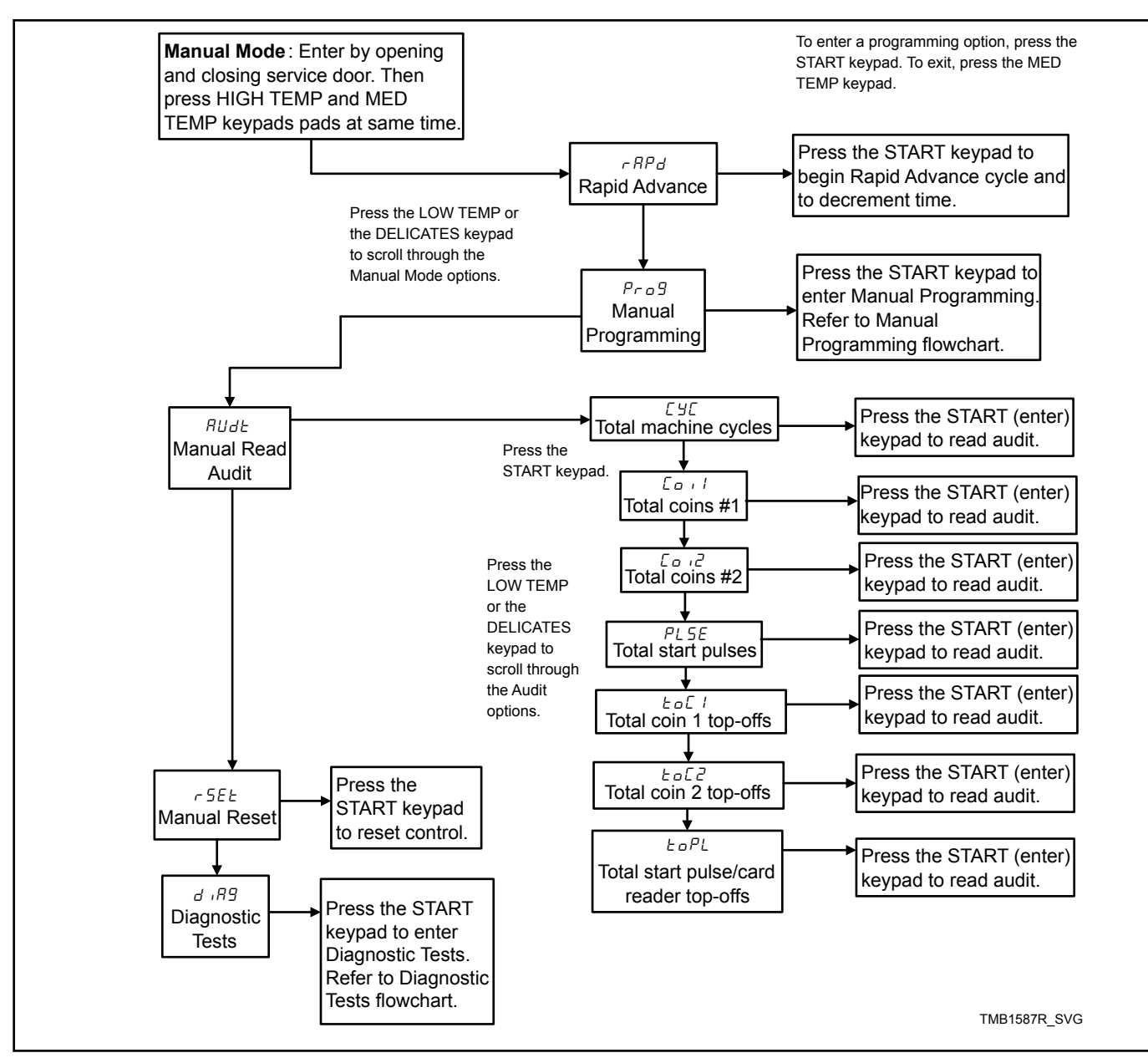

Figure 3

## How to Exit Programming Feature

Press the MED TEMP (<) keypad until the control returns to Ready Mode.

# **Programming Control**

## What Can Be Programmed?

This feature allows the owner to program cycle parameters, standard vend pricing and other features by using the keypads.

This section offers a detailed description of all available programmable options.

Each description includes instructions on when and why the option might be used and, more importantly, how to program the option. For an overview of the programming organization, refer to the flowcharts.

For more advanced users, a quick reference list of the options available through the programming mode is located on this page.

NOTE: The codes in the Option Display column of the Programmable Options List are what will show in the display when that option is selected.

## Programmable Options Available

| Option Number | Option Display | Description                           | Default Value | Value Range                    |
|---------------|----------------|---------------------------------------|---------------|--------------------------------|
| 1             | RES            | Heat Cycle Vend Price                 | 200           | 0-65535                        |
| 2             | נאנו           | Heat Cycle Time Mi-<br>nutes          | 45            | 1-99                           |
| 3             | נצנ5           | Heat Cycle Time Sec-<br>onds          | 0             | 0-59                           |
| 4             | C IEo          | Coin 1 Top-Off Time<br>Minutes        | 5             | 0-99                           |
| 5             | 1£05           | Coin 1 Top-Off Time<br>Seconds        | 38            | 0-59                           |
| 6             | [2to           | Coin 2 Top-Off Time<br>Minutes        | 22            | 0-99                           |
| 7             | 2605           | Coin 2 Top-Off Time<br>Seconds        | 30            | 0-59                           |
| 8             | dEn I          | Coin #1 Value                         | 25            | 1-65535                        |
| 9             | dEn2           | Coin #2 Value                         | 100           | 1-65535                        |
| 10            | PLSE           | Start Pulse Value                     | 25            | 1-65535                        |
| 11            | 9[7]           | Default Cycle                         | 4             | 1 (High Temp), 2 (Low<br>Temp) |
| 12            | [Ard           | Card Reader Display<br>Control On/Off | oFF           | on/oFF                         |
| 13            | RUd            | Global Audio Signal<br>(On/Off)       | 29            | on/oFF                         |
| 14            | Err            | Global Errors (On/Off)                | on            | on/oFF                         |

Table continues...

| Option Number | Option Display | Description                              | Default Value                 | Value Range                                           |
|---------------|----------------|------------------------------------------|-------------------------------|-------------------------------------------------------|
| 15            | C d            | Cooldown Time                            | 3 - North America             | 1-15                                                  |
|               |                |                                          | 10 - Outside North<br>America |                                                       |
| 16            | Ł dF           | Time Display Format                      | mm                            | mm (minutes only) or<br>mmSS (minutes and<br>seconds) |
| a             | H, E           | High Temperature                         | 160°F/71°C                    | no heat, 100°-160°F/<br>38°-71°C                      |
| b             | īd E           | Medium Temperature                       | 155°F/68°C                    | no heat, 100°-160°F/<br>38°-71°C                      |
| с             | Lo E           | Low Temperature                          | 145°F/62°C                    | no heat, 100°-160°F/<br>38°-71°C                      |
| d             | dELE           | Delicates Temperature                    | 115°F/46°C                    | no heat, 100°-160°F/<br>38°-71°C                      |
| 21            | £ FC           | Temperature (Fahren-<br>heit/Celsius)    | FAHr                          | FAHr/CELS                                             |
| 22            | HEdP           | Heat Indicator Decimal<br>Point (On/Off) | oFF                           | on/oFF                                                |
| 23            | oPL            | OPL Mode Enable<br>(On/Off)              | oFF                           | on/oFF                                                |

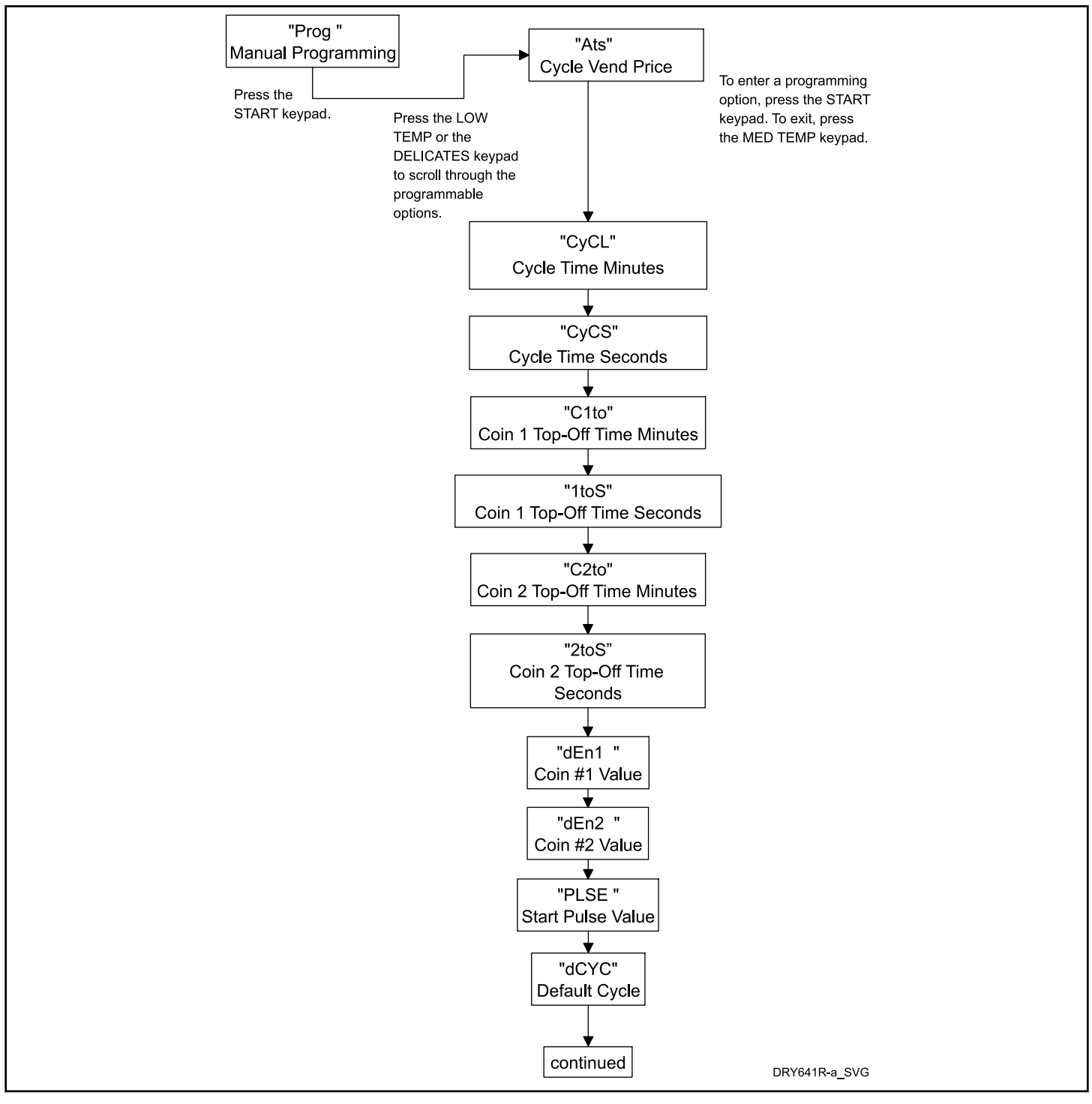

Figure 4

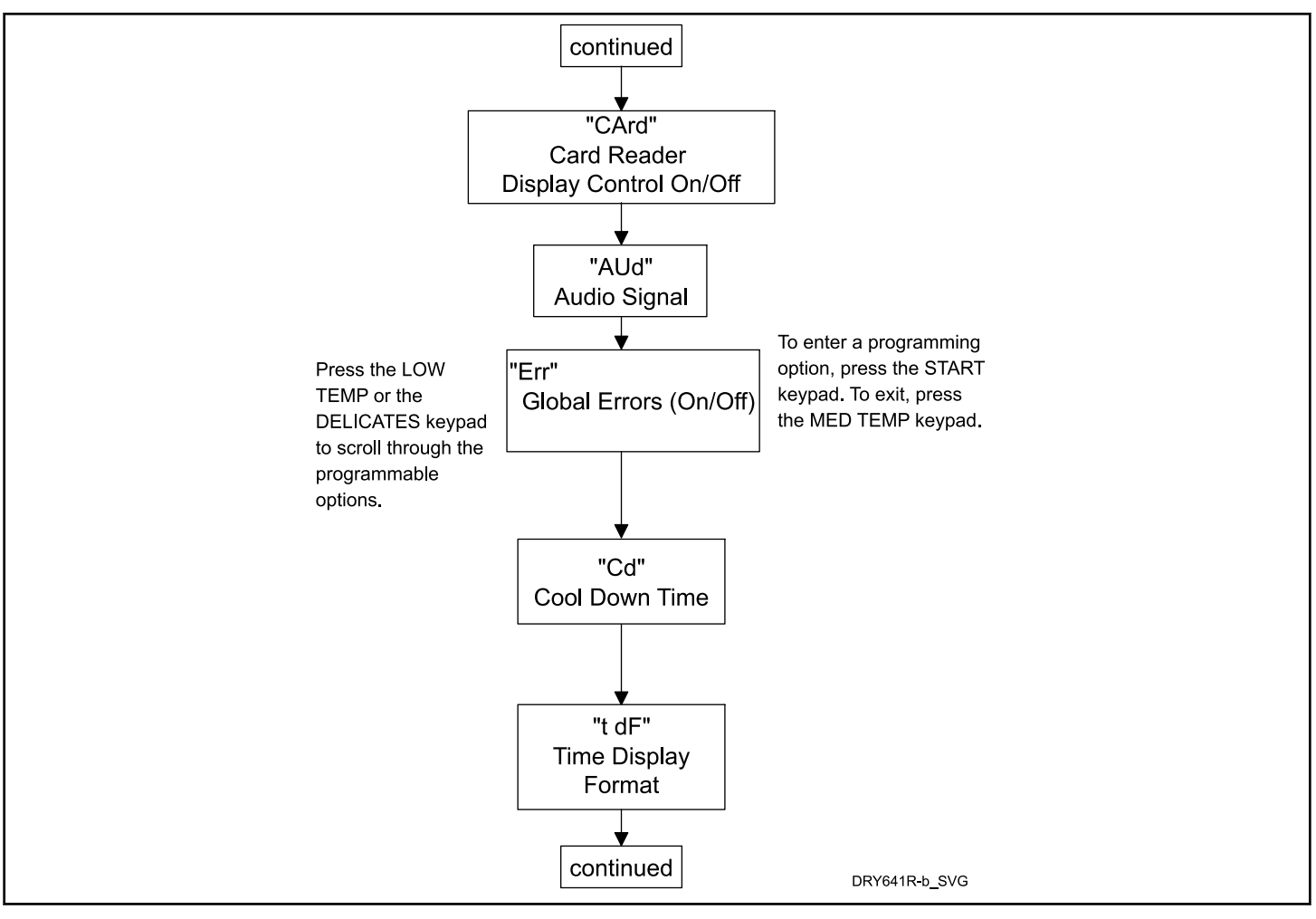

Figure 5

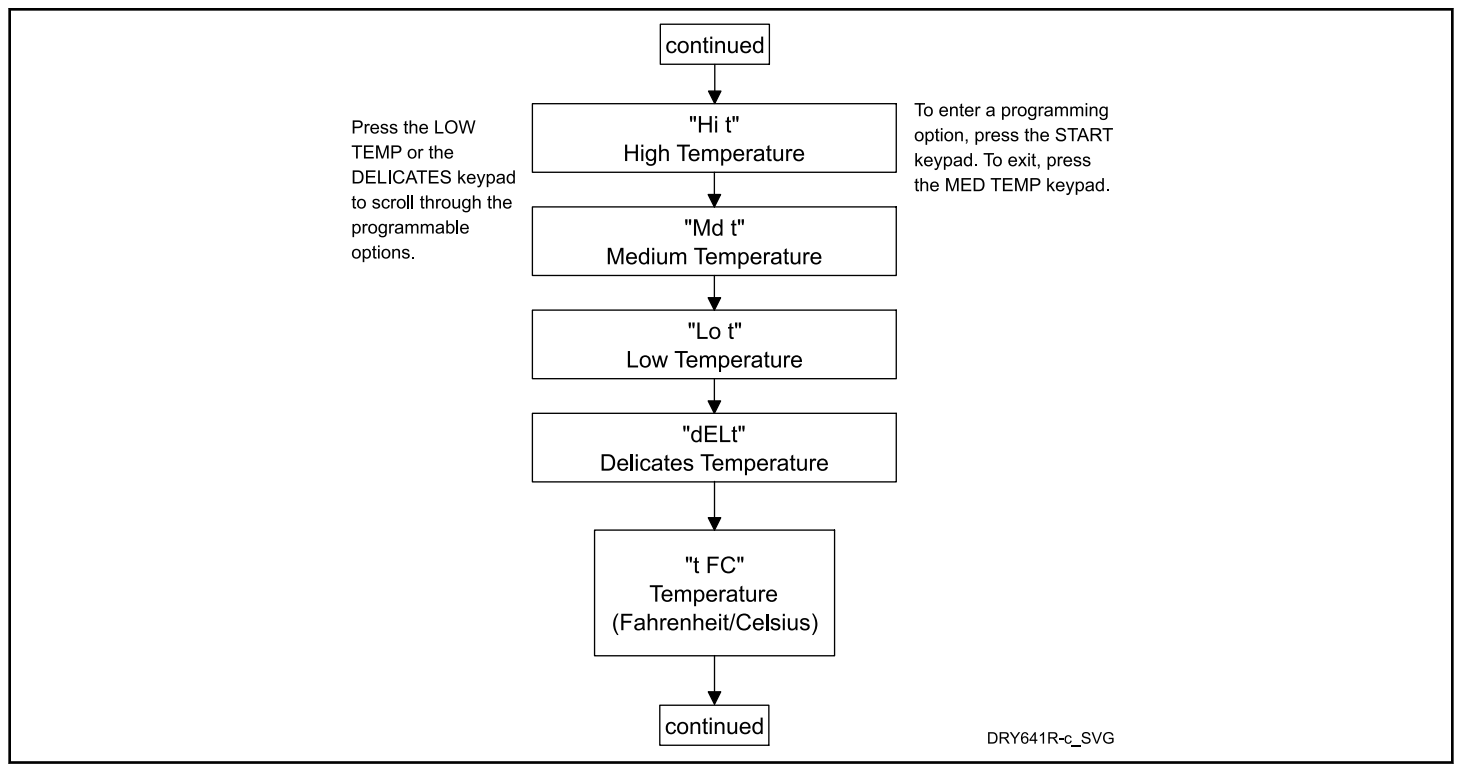

Figure 6

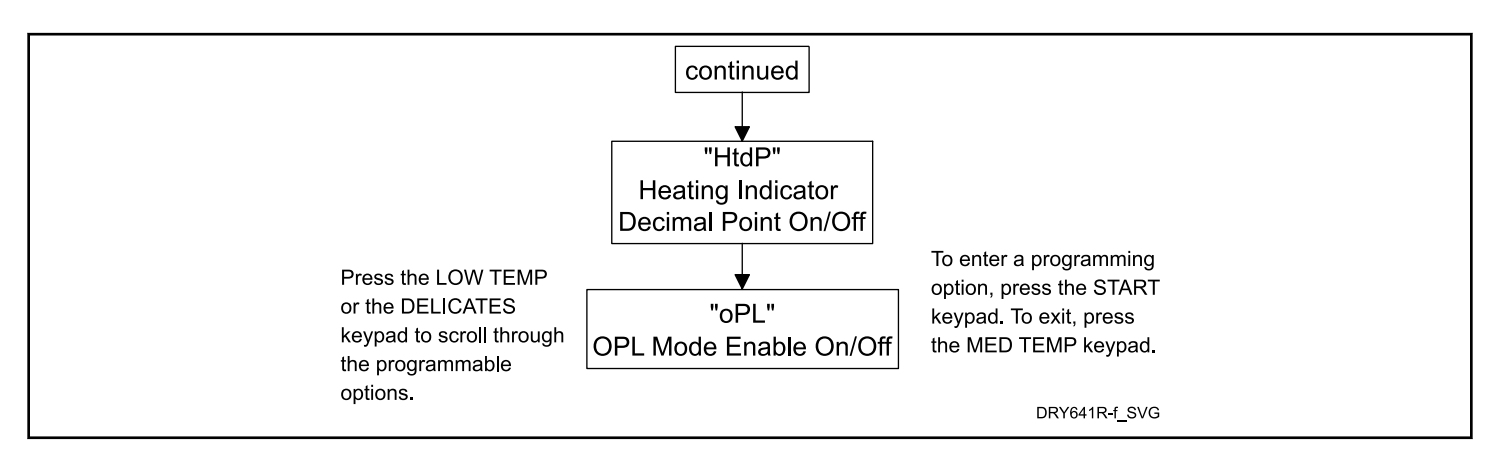

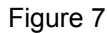

## Vend Price RE5 Changing Vend Price

This option allows the owner to set the vend price for a cycle. This vend price will be shown in the display when in Ready Mode.

- 1. Control must be in Manual Mode. Refer to *Entering the Manual Mode*.
- Press the LOW TEMP (A) or the DELICATES (V) keypad until *Prog* appears in the display. Press the START (enter) keypad and *RE5* will appear in the display.
- 3. *RE5* will appear in the display. Press the START (enter) keypad.

4. Press the LOW TEMP ( $\Lambda$ ) or the DELICATES (V) keypad to increase or decrease the value of the fourth digit.

NOTE: The vend price can be set from 0 to 65,535. The default value is 25.

#### NOTE: To go back to the current programmable option without changing the value press the MED TEMP (<) keypad.

5. Press the LOW TEMP ( $\Lambda$ ) or the DELICATES (V) keypad to increase or decrease the value of the active digit and the START (enter) keypad to enter the value of the digit and advance to the next digit.

6. Press the START (enter) keypad with the last active digit. The new value is saved and the next option will appear in the display.

## Cycle Time Minutes [YEL

This option allows the owner to set the amount of time in minutes for all cycles.

- 1. Control must be in Manual Mode. Refer to *Entering the Manual Mode*.
- Press the LOW TEMP (A) or the DELICATES (V) keypad until Prog appears in the display. Press the START (enter) keypad and RE5 will appear in the display.
- Press the LOW TEMP (Λ) or the DELICATES (V) keypad to scroll through the programmable options until *LYL* appears in the display.
- 4. When **LYLL** appears in the display, press the START (enter) keypad.
- Press the LOW TEMP (A) or the DELICATES (V) keypad to increase or decrease the number of minutes displayed to the desired number of minutes.

# NOTE: Cycle time can be set from one (1) to 99 minutes.

#### NOTE: The default value is 5.

6. Press the START (enter) keypad when the correct number of minutes appears in the display. The new value is saved and the next option in the parameter will appear in the display.

## Cycle Time Seconds [9[5

This option allows the owner to set the amount of time in seconds for all cycles.

- 1. Control must be in Manual Mode. Refer to *Entering the Manual Mode*.
- Press the LOW TEMP (A) or the DELICATES (V) keypad until Prog appears in the display. Press the START (enter) keypad and RE5 will appear in the display.
- Press the LOW TEMP (Λ) or the DELICATES (V) keypad to scroll through the programmable options until *LYLS* appears in the display.
- 4. When *LYLS* appears in the display, press the START (enter) keypad.
- 5. Press the LOW TEMP ( $\Lambda$ ) or the DELICATES (V) keypad to increase or decrease the number of seconds displayed to the desired number of seconds.

# NOTE: Cycle time can be set from zero (0) to 59 seconds.

#### NOTE: The default value is 0.

6. Press the START (enter) keypad when the correct number of seconds appears in the display. The new value is saved and the next option in the parameter will appear in the display.

## Coin 1 Top-Off Time Minutes [ 120

This option allows the owner to set the amount of top-off time in minutes for Coin #1.

- 1. Control must be in Manual Mode. Refer to *Entering the Manual Mode*.
- Press the LOW TEMP (A) or the DELICATES (V) keypad until Prog appears in the display. Press the START (enter) keypad and RE5 will appear in the display.
- Press the LOW TEMP (A) or the DELICATES (V) keypad to scroll through the programmable options until *L IL a* appears in the display.
- 4. When *L ILo* appears in the display, press the START (enter) keypad.
- Press the LOW TEMP (Λ) or the DELICATES (V) keypad to increase or decrease the number of minutes displayed to the desired number of minutes.

NOTE: Top-Off minutes can be set from 0 to 99 minutes. The maximum amount of time for a cycle, including the top-off time, is 99 minutes. The minimum amount of time for top-off is 10 seconds. The minimum amount of time for a cycle is 1 minute.

# NOTE: The default for Coin 1 Top-Off Time Minutes is 5.

6. Press the START (enter) keypad when the correct number of minutes appears in the display. The new value is saved and the next option in the parameter will appear in the display.

## Coin 1 Top-Off Time Seconds 1605

This option allows the owner to set the amount of top-off time in seconds for Coin #1.

- 1. Control must be in Manual Mode. Refer to *Entering the Manual Mode*.
- Press the LOW TEMP (A) or the DELICATES (V) keypad until Prog appears in the display. Press the START (enter) keypad and RE5 will appear in the display.
- Press the LOW TEMP (A) or the DELICATES (V) keypad to scroll through the programmable options until *lbo5* appears in the display.
- 4. When *IEo5* appears in the display, press the START (enter) keypad.
- Press the LOW TEMP (Λ) or the DELICATES (V) keypad to increase or decrease the number of seconds displayed to the desired number of seconds.

NOTE: Top-Off seconds can be set from 0 to 59 seconds. The maximum amount of time for a cycle, including the top-off time, is 99 minutes. The minimum amount of time for top-off is 10 seconds. The minimum amount of time for a cycle is 1 minute.

NOTE: The default for Coin 1 Top-Off Time Seconds is 0.

Programming Control

6. Press the START (enter) keypad when the correct number of seconds appears in the display. The new value is saved and the next option in the parameter will appear in the display.

## Coin 2 Top-Off Time Minutes [260

This option allows the owner to set the amount of top-off time in minutes for Coin #2.

- 1. Control must be in Manual Mode. Refer to *Entering the Manual Mode*.
- Press the LOW TEMP (A) or the DELICATES (V) keypad until Prog appears in the display. Press the START (enter) keypad and RE5 will appear in the display.
- Press the LOW TEMP (Λ) or the DELICATES (V) keypad to scroll through the programmable options until *L2La* appears in the display.
- 4. When *L2Lo* appears in the display, press the START (enter) keypad.
- Press the LOW TEMP (A) or the DELICATES (V) keypad to increase or decrease the number of minutes displayed to the desired number of minutes.

NOTE: Top-Off minutes can be set from 0 to 99 minutes. The maximum amount of time for a cycle, including the top-off time, is 99 minutes. The minimum amount of time for top-off is 10 seconds. The minimum amount of time for a cycle is 1 minute.

## NOTE: The default for Coin 2 Top-Off Time Minutes is 20.

6. Press the START (enter) keypad when the correct number of minutes appears in the display. The new value is saved and the next option in the parameter will appear in the display.

## Coin 2 Top-Off Time Seconds 2205

This option allows the owner to set the amount of top-off time in seconds for Coin #2.

- 1. Control must be in Manual Mode. Refer to *Entering the Manual Mode*.
- Press the LOW TEMP (A) or the DELICATES (V) keypad until Prog appears in the display. Press the START (enter) keypad and RE5 will appear in the display.
- Press the LOW TEMP (Λ) or the DELICATES (V) keypad to scroll through the programmable options until *2Lo5* appears in the display.
- 4. When **2***L***o5** appears in the display, press the START (enter) keypad.
- Press the LOW TEMP (Λ) or the DELICATES (V) keypad to increase or decrease the number of seconds displayed to the desired number of seconds.

NOTE: Top-Off seconds can be set from 0 to 59 seconds. The maximum amount of time for a cycle, including the top-off time, is 99 minutes. The minimum amount of time for top-off is 10 seconds. The minimum amount of time for a cycle is 1 minute.

# NOTE: The default for Coin 2 Top-Off Time Seconds is 0.

6. Press the START (enter) keypad when the correct number of seconds appears in the display. The new value is saved and the next option in the parameter will appear in the display.

## Coin #1 Value dEn 1

This option allows the owner to set a specific numerical value for a coin entered. For example, in the United States the coin value for one quarter would be measured in cents (25). Therefore, the coin value entered for one quarter would 0025.

If the Heat Vend Price is set for *150*, and the Coin #1 Value is set for *0025*, the vend price displayed will decrease by 25 for each coin entered into coin drop #1.

- 1. Control must be in Manual Mode. Refer to *Entering the Manual Mode*.
- Press the LOW TEMP (A) or the DELICATES (V) keypad until Prog appears in the display. Press the START (enter) keypad and RE5 will appear in the display.
- Press the LOW TEMP (Λ) or the DELICATES (V) keypad to scroll through the programmable options until *dEn l* appears in the display.
- 4. When *dEn 1* appears in the display, press the START (enter) keypad.
- 5. Press the LOW TEMP ( $\Lambda$ ) or the DELICATES (V) keypad to increase or decrease the value of the fourth digit.

NOTE: The coin value can be set from 1 to 65,535. The default value is 25.

#### NOTE: To go back to the current programmable option without changing the value press the MED TEMP (<) keypad.

- Press the LOW TEMP (Λ) or the DELICATES (V) keypad to increase or decrease the value of the active digit and the START (enter) keypad to enter the value of the digit and advance to the next digit.
- 7. Press the START (enter) keypad with the last active digit. The new value is saved and the next option will appear in the display.

## Coin #2 Value dEn2

This option allows the owner to set a specific numerical value for a coin entered when using the dual coin drop. For example, the coin value for a dollar coin would be measured in cents (100). Therefore, the coin value entered for one dollar coin would be 0100.

If the Heat Vend Price is set for **200**, and the Coin #2 Value is set for **0** 100, the vend price displayed will decrease by 100 for each dollar coin entered in coin drop #2.

- 1. Control must be in Manual Mode. Refer to *Entering the Manual Mode*.
- Press the LOW TEMP (A) or the DELICATES (V) keypad until Prog appears in the display. Press the START (enter) keypad and RE5 will appear in the display.
- Press the LOW TEMP (A) or the DELICATES (V) keypad to scroll through the programmable options until *dEn2* appears in the display.
- 4. When *dEn2* appears in the display, press the START (enter) keypad.
- 5. Press the LOW TEMP ( $\Lambda$ ) or the DELICATES (V) keypad to increase or decrease the value of the fourth digit.

NOTE: The coin value can be set from 1 to 65,535. The default value is 100.

#### NOTE: To go back to the current programmable option without changing the value press the MED TEMP (<) keypad.

- 6. Press the LOW TEMP ( $\Lambda$ ) or the DELICATES (V) keypad to increase or decrease the value of the active digit and the START (enter) keypad to enter the value of the digit and advance to the next digit.
- 7. Press the START (enter) keypad with the last active digit. The new value is saved and the next option will appear in the display.

## Start Pulse Value PL 5E

This option allows the owner to program the value of the Start Pulse if used for multiple pulses with an after-market central card reader or pay system.

- 1. Control must be in Manual Mode. Refer to *Entering the Manual Mode*.
- Press the LOW TEMP (A) or the DELICATES (V) keypad until Prog appears in the display. Press the START (enter) keypad and RE5 will appear in the display.
- Press the LOW TEMP (A) or the DELICATES (V) keypad to scroll through the programmable options until *PL 5E* appears in the display.
- 4. When *PL5E* appears in the display, press the START (enter) keypad.
- 5. Press the LOW TEMP ( $\Lambda$ ) or the DELICATES (V) keypad to increase or decrease the value of the fourth digit.

# NOTE: The Start Pulse Value can be set from 1 to 65,535. The default value is 25.

#### NOTE: To go back to the current programmable option without changing the value press the MED TEMP (<) keypad.

- Press the LOW TEMP (Λ) or the DELICATES (V) keypad to increase or decrease the value of the active digit and the START (enter) keypad to enter the value of the digit and advance to the next digit.
- 7. Press the START (enter) keypad with the last active digit. The new value is saved and the next option will appear in the display.

## Default Cycle d[ J[

This option allows the owner to set the default cycle the machine will enter when in the Ready Mode. When programming the default cycle, refer to *Table 1*.

- 1. Control must be in Manual Mode. Refer to *Entering the Manual Mode*.
- Press the LOW TEMP (A) or the DELICATES (V) keypad until Prog appears in the display. Press the START (enter) keypad and RE5 will appear in the display.
- Press the LOW TEMP (Λ) or the DELICATES (V) keypad to scroll through the programmable options until *dLYL* appears in the display.
- When *dLYL* appears in the display, press the START (enter) keypad. A number will appear in the display. This number corresponds to the current default cycle value. Refer to *Table 1*.
- Press the LOW TEMP (A) or the DELICATES (V) keypad to increase or decrease the current number to the desired number selected from *Table 1*.
- 6. Press the START (enter) keypad when the correct number appears in the display. The new value is saved and the next option will appear in the display.

#### How to Read Default Cycle Value Table

To determine the correct number required to program Default Cycle, use the following table. The Default Value column contains the number required in step 5.

The corresponding cycle LED will be lit while selecting a default cycle. For example, when the display shows **5**, the Delicates LED is lit.

| Default Cycle Value | Cycle Type |
|---------------------|------------|
| 1                   | HIGH TEMP  |
| 2                   | LOW TEMP   |
| 4                   | MED TEMP   |
| 5                   | DELICATES  |

Table 1

# NOTE: The default cycle programmed at the factory is 4, Med Temp.

## Card Reader Display Control [Rrd

This option allows the owner to program whether the display is controlled by the machine's electronic control or by the card reader.

# NOTE: This feature does not need to be programmed manually. The card reader itself makes this determination.

- 1. Control must be in Manual Mode. Refer to *Entering the Manual Mode*.
- Press the LOW TEMP (A) or the DELICATES (V) keypad until Prog appears in the display. Press the START (enter) keypad and RE5 will appear in the display.
- Press the LOW TEMP (Λ) or the DELICATES (V) keypad to scroll through the programmable options until *LRrd* appears in the display.
- 4. When *LRrd* appears in the display, press the START (enter) keypad. The current Card Reader Display Control status will appear in the display. *or* = Card Reader controls display *oFF* = Machine Electronic Control controls display

#### NOTE: The default value is \_FF.

- 5. Press the LOW TEMP ( $\Lambda$ ) or the DELICATES (V) keypad to change the current status.
- 6. Press the START (enter) keypad when the desired status appears in the display. The new value is saved and the next option will appear in the display.

## Audio Signal RUd

This option allows the owner to program the signal on or off.

There are four occasions when a signal may sound during the dryer operation. These four occasions are listed below:

#### 1. Keypad Depression Signal

By default, this signal is turned on and will sound for a quarter of a second. This signal will sound each time a keypad is pressed.

#### 2. Coin Input/Card Insertion Signal

By default, this signal is turned on and will sound for a quarter of a second each time a coin or card is entered.

#### 3. Serial Command Signal

By default, this signal is turned on and will sound for a quarter of a second each time the control receives a valid serial vend command.

#### 4. Signal for Start

By default, this signal is turned on and will sound one second on and one second off for 10 seconds when START LED is flashing after vend price has been satisfied.

#### How to Program the Audio Signal

1. Control must be in Manual Mode. Refer to *Entering the Manual Mode*.

- Press the LOW TEMP (A) or the DELICATES (V) keypad until Prog appears in the display. Press the START (enter) keypad and RE5 will appear in the display.
- Press the LOW TEMP (A) or the DELICATES (V) keypad to scroll through the programmable options until *RUd* appears in the display.
- 4. When *RUd* appears in the display press the START (enter) keypad. A number will appear in the display. This number corresponds to the current Audio Signal Programming Value.
- 5. Press the LOW TEMP ( $\Lambda$ ) or the DELICATES (V) keypad to turn the audio on (29) or off (0).

# NOTE: The default setting programmed at the factory is 29.

6. Press the START (enter) keypad when the correct number appears in the display. The new value is saved and the next option will appear in the display.

## Global Error Programming Err

This option allows the owner to turn on or turn off certain errors in the control.

- 1. Control must be in Manual Mode. Refer to *Entering the Manual Mode*.
- Press the LOW TEMP (A) or the DELICATES (V) keypad until Prog appears in the display. Press the START (enter) keypad and RE5 will appear in the display.
- Press the LOW TEMP (A) or the DELICATES (V) keypad to scroll through the programmable options until *Err* appears in the display.
- 4. When Err appears in the display, press the START (enter) keypad. The control will display an. Press the LOW TEMP (A) or the DELICATES (V) keypad to toggle between an and aFF.
- DFF indicates the option is disabled. Dn indicates the option is enabled. Press the LOW TEMP (Λ) or the DELICATES (V) keypad to change the status.

#### NOTE: The default value is an.

6. Press the START (enter) keypad when the correct status appears in the display. The new value is saved and the next option in the parameter will appear in the display.

## Cool Down Time [d

This option allows the owner to set the amount of cool down time for all heat cycles.

- 1. Control must be in Manual Mode. Refer to *Entering the Manual Mode*.
- Press the LOW TEMP (Λ) or the DELICATES (V) keypad until Prog appears in the display. Press the START (enter) keypad and RE5 will appear in the display.

- 3. Press the LOW TEMP ( $\Lambda$ ) or the DELICATES ( $\vee$ ) keypad to scroll through the programmable options until  $\mathcal{L}d$  appears in the display.
- 4. When *Ld* appears in the display, press the START (enter) keypad.
- 5. Press the LOW TEMP ( $\Lambda$ ) or the DELICATES (V) keypad to increase or decrease the number of minutes displayed to the desired number of minutes.

# NOTE: Cool down time can be set from one (1) to 15 minutes. The default values for each option are as follow: North America - 3 minutes, Outside North America - 10 minutes.

6. Press the START (enter) keypad when the correct number of minutes appears in the display. The new value is saved and the next option in the parameter will appear in the display.

## Time Display Format E dF

This option allows the owner to program the time display format.

- 1. Control must be in Manual Mode. Refer to *Entering the Manual Mode*.
- Press the LOW TEMP (A) or the DELICATES (V) keypad until *Prog* appears in the display. Press the START (enter) keypad and *RE5* will appear in the display.
- Press the LOW TEMP (Λ) or the DELICATES (V) keypad to scroll through the programmable options until *L dF* appears in the display.
- 4. When *L dF* appears in the display, press the START (enter) keypad. The Time Display Format status will appear in the display.

# NOTE: The display format can be set to $\Pi\Pi$ (minutes only) or $\Pi\Pi55$ (minutes and seconds). The default format is $\Pi\Pi$ .

- 5. Press the LOW TEMP ( $\Lambda$ ) or the DELICATES (V) keypad to change the current status.
- 6. Press the START (enter) keypad when the desired status appears in the display. The new value is saved and the next option will appear in the display.

## High Temperature H , E

This option allows the owner to set the temperature of the high temperature cycle.

- 1. Control must be in Manual Mode. Refer to *Entering the Manual Mode*.
- Press the LOW TEMP (A) or the DELICATES (V) keypad until Prog appears in the display. Press the START (enter) keypad and RE5 will appear in the display.
- 3. Press the LOW TEMP ( $\Lambda$ ) or the DELICATES (V) keypad to scroll through the programmable options until  $H \downarrow L$  appears in the display.
- 4. When *H* · *E* appears in the display, press the START (enter) keypad. The current temperature set for High Temperature will appear in the display.
- Press the LOW TEMP (A) or the DELICATES (V) keypad to increase or decrease the current number of degrees displayed in the display to the desired number of degrees. Refer to *Table* 2 for values.

| Temperature Options |
|---------------------|
| 100°F [38°C]        |
| 105°F [41°C]        |
| 110°F [43°C]        |
| 115°F [46°C]        |
| 120°F [49°C]        |
| 125°F [52°C]        |
| 130°F [54°C]        |
| 135°F [57°C]        |
| 140°F [60°C]        |
| 145°F [62°C]        |
| 150°F [66°C]        |
| 155°F [68°C]        |
| 160°F [71°C]        |

Table 2

#### NOTE: The default value is 160°F [71°C]

6. Press the START (enter) keypad when the correct number of degrees appears in the display. The new value is saved and the next option in the parameter will appear in the display.

## Medium Temperature *IId E*

#### Programming Control

This option allows the owner to set the temperature of the medium temperature cycle.

- 1. Control must be in Manual Mode. Refer to *Entering the Manual Mode*.
- Press the LOW TEMP (A) or the DELICATES (V) keypad until *Prog* appears in the display. Press the START (enter) keypad and *RE5* will appear in the display.
- 3. Press the LOW TEMP ( $\Lambda$ ) or the DELICATES (V) keypad to scroll through the programmable options until  $\Pi d \ E$  appears in the display.
- 4. When *Ild L* appears in the display, press the START (enter) keypad. The current temperature set for Medium Temperature will appear in the display.
- Press the LOW TEMP (A) or the DELICATES (V) keypad to increase or decrease the current number of degrees displayed in the display to the desired number of degrees. Refer to *Table I* for values.

#### NOTE: The default value is 155°F [68°C] .

6. Press the START (enter) keypad when the correct number of degrees appears in the display. The new value is saved and the next option in the parameter will appear in the display.

#### Low Temperature Lo E

This option allows the owner to set the temperature of the low temperature cycle.

- 1. Control must be in Manual Mode. Refer to *Entering the Manual Mode*.
- Press the LOW TEMP (A) or the DELICATES (V) keypad until Prog appears in the display. Press the START (enter) keypad and RE5 will appear in the display.
- Press the LOW TEMP (Λ) or the DELICATES (V) keypad to scroll through the programmable options until Lo L appears in the display.
- 4. When *Lo E* appears in the display, press the START (enter) keypad. The current temperature set for Low Temperature will appear in the display.
- 5. Press the LOW TEMP ( $\Lambda$ ) or the DELICATES (V) keypad to increase or decrease the current number of degrees displayed in the display to the desired number of degrees. Refer to *Table 1* for values.

#### NOTE: The default value is 145°F [62°C] .

6. Press the START (enter) keypad when the correct number of degrees appears in the display. The new value is saved and the next option in the parameter will appear in the display.

#### **Delicates Temperature** *dELE*

This option allows the owner to set the temperature of the delicates temperature cycle.

1. Control must be in Manual Mode. Refer to *Entering the Manual Mode*.

- Press the LOW TEMP (A) or the DELICATES (V) keypad until Prog appears in the display. Press the START (enter) keypad and RE5 will appear in the display.
- Press the LOW TEMP (Λ) or the DELICATES (V) keypad to scroll through the programmable options until *dELE* appears in the display.
- 4. When *dELE* appears in the display, press the START (enter) keypad. The current temperature set for High Temperature will appear in the display.
- 5. Press the LOW TEMP ( $\Lambda$ ) or the DELICATES (V) keypad to increase or decrease the current number of degrees displayed in the display to the desired number of degrees. Refer to *Table 1* for values.

#### NOTE: The default value is 115°F [46°C] .

6. Press the START (enter) keypad when the correct number of degrees appears in the display. The new value is saved and the next option in the parameter will appear in the display.

## Temperature (Fahrenheit/Celsius) E FE

This option allows the owner to set whether the display will be shown in Fahrenheit or Celsius.

- 1. Control must be in Manual Mode. Refer to *Entering the Manual Mode*.
- Press the LOW TEMP (A) or the DELICATES (V) keypad until Prog appears in the display. Press the START (enter) keypad and RE5 will appear in the display.
- Press the LOW TEMP (Λ) or the DELICATES (V) keypad to scroll through the programmable options until *L FL* appears in the display.
- 4. When *E FC* appears in the display, press the START (enter) keypad. A number will appear in the display. This number (found below) corresponds to the current Temperature (Fahrenheit/Celsius) setting. One (1) = Celsius Zero (0) = Fahrenheit

#### NOTE: The default value is 0.

- Press the LOW TEMP (Λ) or the DELICATES (V) keypad to increase or decrease the current number to the desired number.
- 6. Press the START (enter) keypad when the correct number appears in the display. The new value is saved and the next option will appear in the display.

## Heating Indicator Decimal Point HEdP

This option allows the owner to enable or disable the heating indicator decimal point on the machine.

- 1. Control must be in Manual Mode. Refer to *Entering the Manual Mode*.
- Press the LOW TEMP (Λ) or the DELICATES (V) keypad until Prog appears in the display. Press the START (enter) keypad and RE5 will appear in the display.

- Press the LOW TEMP (A) or the DELICATES (V) keypad to scroll through the programmable options until *HEdP* appears in the display.
- 4. When *HEdP* appears in the display, press the START (enter) keypad. The current Heating Indicator Decimal Point Enable/ Disable status will appear in the display. *an* = Option Enabled *aFF* = Option Disabled

#### NOTE: The default value is <code>\_FF</code>.

- 5. Press the LOW TEMP ( $\Lambda$ ) or the DELICATES (V) keypad to change the current status.
- 6. Press the START (enter) keypad when the desired status appears in the display. The new value is saved and the next option will appear in the display.

#### **OPL Parameters DPL**

This option allows the owner to enable or disable the OPL Parameters in which no vend price needs to be satisfied to operate the machine.

- 1. Control must be in Manual Mode. Refer to *Entering the Manual Mode*.
- Press the LOW TEMP (A) or the DELICATES (V) keypad until Prog appears in the display. Press the START (enter) keypad and RE5 will appear in the display.
- Press the LOW TEMP (A) or the DELICATES (V) keypad to scroll through the programmable options until *oPL* appears in the display.
- 4. When **o***PL* appears in the display, press the START (enter) keypad. **o***FF* will appear in the display.

#### NOTE: The default value is oFF.

- 5. Press the LOW TEMP ( $\Lambda$ ) or the DELICATES (V) keypad to change the current status.
- 6. Press the START (enter) keypad when the desired status appears in the display. The new value is saved and the next option will appear in the display.

# **Collecting Audit Information**

This feature allows the owner to retrieve audit information stored in the dryer by pressing a sequence of pads on the control. For an explanation of the audit options available, refer to the Audit Options List on this page.

## How to Enter Audit Feature

There are two methods the owner can use to enter the Audit Feature.

#### Entering the Audit Feature by Manual Mode

- 1. Control must be in Manual Mode. Refer to *Entering the Manual Mode*.
- 2. Press the LOW TEMP (A) or the DELICATES (V) keypad until *RUdE* appears.
- 3. Press the START keypad. *L'HL* will appear.

If the procedure did not work, the control will return to the Ready Mode.

# Entering the Audit Feature with the Coin Vault Open

- 1. Open coin vault. The service door must be closed.
- 2. Press the START (enter) keypad.

## How to Read Audit Data

 Use the LOW TEMP (Λ) or the DELICATES (V) keypad to scroll through the various options until the desired option is shown in the display. Refer to the Audit Options List, *Table 3*, for an explanation of the audit options available.

| Audit Options List |                                             |
|--------------------|---------------------------------------------|
| Display            | Description                                 |
| נאנ                | Total # of machine cycles                   |
| Eo , I             | Total # of coins #1                         |
| Co ,2              | Total # of coins #2                         |
| PLSE               | Total # of start pulses                     |
| Eo[                | Total # of coin 1 top-offs                  |
| to[2               | Total # of coin 2 top-offs                  |
| EoPL               | Total # of start pulse/card reader top-offs |

Table 3

- 2. Once the desired option appears in the display, press the START (enter) keypad **once** to start the audit count. At this point, the display will show the audit value.
- 3. Press the START (enter) keypad again. The control will go to the next audit option in the Audit Options List.
- 4. To select other audit options, repeat steps 1 4.

#### How to Exit Audit Feature

Press the MED TEMP (<) keypad until the control returns to Ready Mode.

NOTE: To exit Audit Feature when using Coin Vault method, owner must close coin vault.

# **Manual Reset**

This feature allows the owner to reset the dryer control's programming data to the factory default settings by pressing a sequence of pads on the control. For an explanation of the Factory Default Settings, refer to Default Dryer Settings.

#### How to Enter Manual Reset

- 1. Control must be in Manual Mode. Refer to *Entering the Manual Mode*.
- 2. Press the LOW TEMP ( $\Lambda$ ) or the DELICATES (V) keypad until *r 5EL* appears.
- Press the START (enter) keypad. The display will show no. Use the LOW TEMP (Λ) or the DELICATES (V) keypad to change to *YE5*. If START (enter) keypad is pressed while *YE5* is selected, the control will go to *d iR9*. If *no* is selected, no change to programming will be made.

# Testing Machine and Electronic Control Functions

This feature allows the owner to run diagnostic tests on various dryer operations without servicing the dryer. The following tests are available:

- Control Software Version Number
- Input/Output Board Software Number
- Service Door Opening Test
- Coin Vault Opening Test
- Coin Drop #1 Input Test
- Coin Drop #2 Input Test
- Vend Header Present Status Test
- Start Pulse Test
- Dryer-on Temperature Test
- Door Switch Input Test
- Thermistor Temperature Test
- Machine Configuration #1 Display Test
- Machine Configuration #2 Display Test
- Machine Configuration #3 Display Test
- Machine Configuration #4 Display Test
- Machine Configuration #5 Display Test

For an overview of the manual diagnostic test feature, refer to the flowchart on the following page.

## How To Enter Testing Feature

1. Control must be in Ready Mode. If it is not, rapid advance through a cycle, refer to *Rapid Advance Feature*, or if coins or a card has been entered, refer to *Clearing the Vend Feature*.

#### Diagnostic (Testing) Mode – Quick Reference Chart

- 2. Control must be in Manual Mode. Refer to *Entering the Manual Mode*.
- 3. Press the LOW TEMP (∧) or the DELICATES (∨) keypad until *d iR***9** appears.
- 4. Press the START (enter) keypad. Display will change to *d l* indicating the control software version number test.
- 5. Press the LOW TEMP ( $\Lambda$ ) or the DELICATES (V) keypad to scroll through the diagnostic test options.

## How to Start Tests

To start a diagnostic test, refer to the quick reference chart (*Table 1*). Press the START (enter) keypad when the desired test number is displayed. For detailed information on each test, read the appropriate description.

## How to Exit Testing Feature

Press the MED TEMP (<) keypad. The display will return to Ready mode.

| Test Number | Diagnostic Mode                    | Display                                                 |
|-------------|------------------------------------|---------------------------------------------------------|
| d I         | Control Software Version # Test    | 5ннн                                                    |
| d 2         | Input/Output Board Software Number | оЬНН                                                    |
| d 8         | Service Door Opening Test          | 5 oP or 5 EL                                            |
| d 9         | Coin Vault Opening Test            | υ οPorυ EL                                              |
| d 10        | Coin Drop #1 Input Test            | С ІНН                                                   |
| d           | Coin Drop #2 Input Test            | С2нн                                                    |
| d 12        | Vend Header Present Status Test    | <b><i>LHoP</i></b> (Open) or <b><i>LHL</i></b> (Closed) |

Table 4 continues...

#### **Diagnostic (Testing) Mode – Quick Reference Chart** Start Pulse Test d 13 SEHH Dryer-on Temperature Test d 14 HHHF or HHHE Door Switch Input Test d 15 droP, dr[L Thermistor Temperature Test d 19 HHHF, HHHE, SH or **P** Machine Configuration #1 Display Test д 29 *ЯННН* d 30 Machine Configuration #2 Display Test ЬННН d 31 Machine Configuration #3 Display Test ЕННН *в* 32 Machine Configuration #4 Display Test *ННН* Machine Configuration #5 Display Test 6 E b еннн

Table 4

Testing Machine and Electronic Control Functions

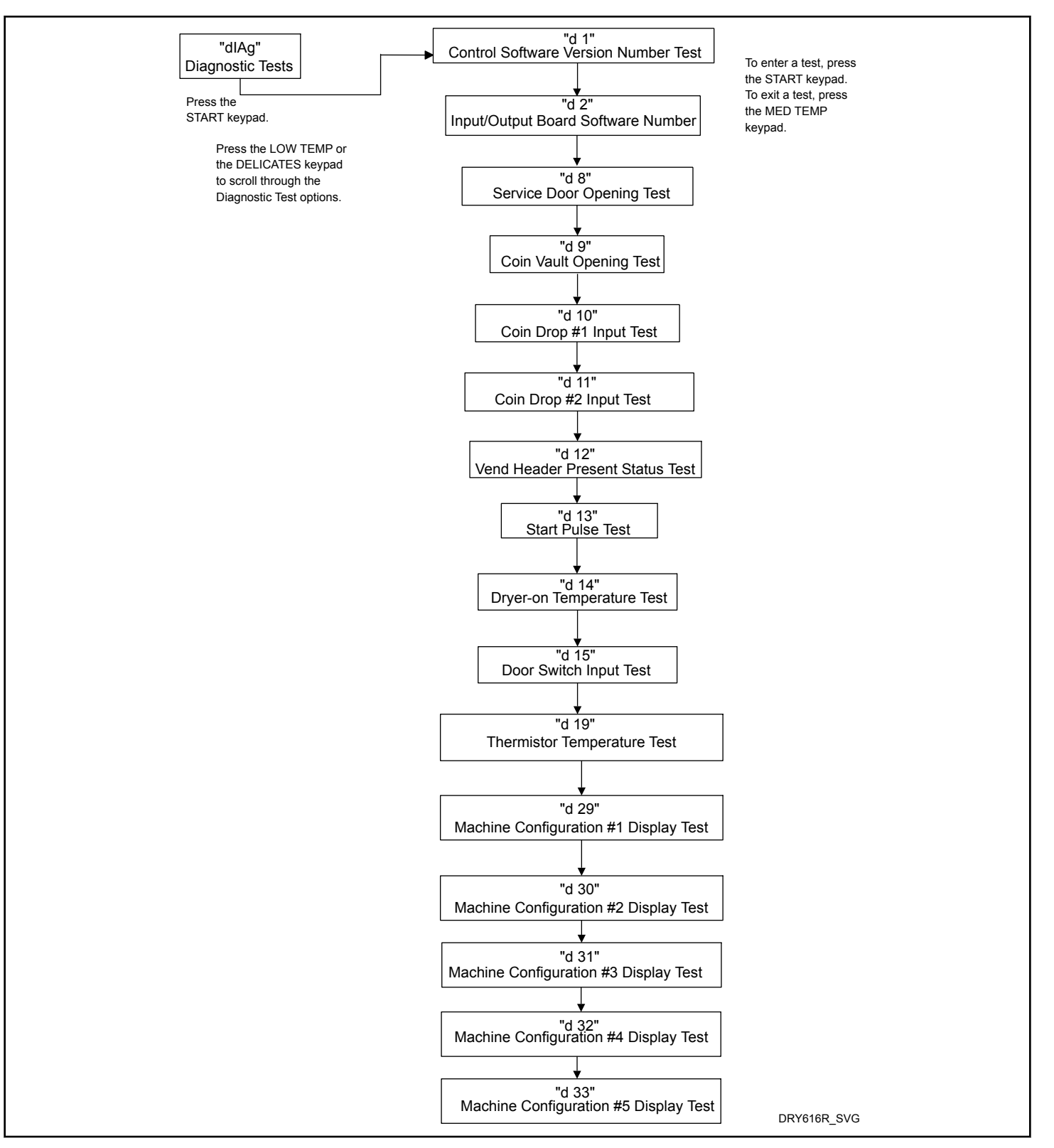

Figure 8

## **Diagnostic Test Descriptions**

#### **Control Software Version Number Test**

This option displays the control software version number. To start test, control must be in the Testing Mode. Refer to "How to Enter Testing Feature" at the beginning of this section.

To enter, press the START (enter) keypad. The display will show **5***H***HH** where *H***HH** is the software version number.

To exit the Software Version Number Test, press the MED TEMP (<) keypad. The control will return to the testing mode.

#### Input/Output Board Software Version Number Test

This option displays the input/output board software version number. To start test, control must be in the Testing Mode. Refer to "How to Enter Testing Feature" at the beginning of this section.

To enter, press the START (enter) keypad. The display will show **aHHH** where **HHH** is the software version number.

To exit the Software Version Number Test, press the MED TEMP (<) keypad. The control will return to the testing mode.

#### **Service Door Opening Test**

This option tests the service door switch. To start test, control must be in the Testing Mode. Refer to *How to Enter Testing Feature* at the beginning of this section.

To enter, press the START (enter) keypad. The display will show **5** *oP* when the service door switch is open and **5** *LL* when the service door switch is closed.

The service door switch has to be closed for at least one second and opened for at least a half a second to make a valid count. This test will add counts to the service door opening counter for the audit and save the date/time for each opening of the test.

To exit the Service Door Opening Test, press the MED TEMP (<) keypad. The control will return to the testing mode.

#### **Coin Vault Opening Test**

This option tests the coin vault switch. To start test, the control must be in the Testing Mode. Refer to *How to Enter Testing Feature* at the beginning of this section.

To enter, press the START (enter) keypad. The display will show  $u = \rho$  when the coin vault switch is open and u = L when the coin vault switch is closed.

The coin vault switch has to be closed for at least one second and opened for at least a half a second to make a valid count. This test will add counts to the coin vault opening counter for the audit and save the time/date for each opening of the test.

To exit the Coin Vault Opening Test, press the MED TEMP (<) keypad. The control will return to the testing mode.

#### Coin Drop #1 Input Test

This option tests coin drop #1. To start test, control must be in the Testing Mode. Refer to *How to Enter Testing Feature* at the beginning of this section.

To enter, press the START (enter) keypad. The display will show *L IHH*. The *HH* will show the number of coins entered and will increment one for each coin entered in coin drop #1.

#### NOTE: Coins entered in test mode will not increment the total # of coins counter that is accessed in the audit feature.

To exit the Coin Drop #1 Input Test, press the MED TEMP (<) keypad. The control will return to the testing mode.

#### Coin Drop #2 Input Test

This option tests coin drop #2. To start test, control must be in the Testing Mode. Refer to *How to Enter Testing Feature* at the beginning of this section.

To enter, press the START (enter) keypad. The display will show *L2HH*. The *HH* will show the number of coins entered and will increment one for each coin entered in coin drop #2.

#### NOTE: Coins entered in test mode will not increment the total # of coins counter that is accessed in the audit feature.

To exit the Coin Drop #2 Input Test, press the MED TEMP (<) keypad. The control will return to the testing mode.

#### Vend Header Present Status Test

This option tests the status of the vend header present jumper.

To start test, control must be in Testing Mode. Refer to *How to Enter Testing Feature* at the beginning of this section.

To enter, press the START (enter) keypad. The display will show *LHLL* if jumper is present and *LHoP* if jumper is not present.

To exit the Vend Header Present Status Test, press the MED TEMP (<) keypad. The control will return to the testing mode.

#### Start Pulse Test

This option tests the Start Pulse. To start test, control must be in the Testing Mode. Refer to *How to Enter Testing Feature* at the beginning of this section.

To enter, press the START (enter) keypad. The display will show **5***L***HH**. The **HH** will show the number of pulses entered. This test will add counts to the total number of Start Pulses counter.

To exit the Start Pulse Test, press the MED TEMP (<) keypad. The control will return to the testing mode.

#### **Dryer On Temperature Test**

This option tests the temperature inside the cylinder while running a cycle.

Testing Machine and Electronic Control Functions

To start test, control must be in the Testing Mode. Refer to "How to Enter Testing Feature" at the beginning of this section.

To enter, press the START (enter) keypad when the Start LED is flashing. The machine will run until it has reached the selected cycle temperature. The display will show *HHHF* for degrees in Fahrenheit or *HHHL* for degrees in Celsius. The *HHH* will show the degrees. During cool down, the control will display the time remaining as  $\Pi\Pi$  (minutes) or  $\Pi\Pi$  55 (minutes and seconds).

To exit the test, open the door. The control will then return to the testing mode.

#### NOTE: MED TEMP (<) keypad can't be used to exit Dryer On Temperature Test since it is needed to select the Medium cycle.

#### **Door Switch Input Test**

This option tests the door switch. To start test, control must be in the Ready Mode or Starting Mode. Refer to "How to Enter Testing Feature" at the beginning of this section.

To enter, press the START (enter) keypad. The display will show  $dr \alpha P$  if loading door is open or  $dr \Gamma L$  if loading door is closed.

To exit the Door Switch Input Test, press the MED TEMP (<) keypad. The control will return to the testing mode.

#### **Thermistor Temperature Test**

This option displays the temperature sensed at the thermistor in 5°F increments.

To start test, control must be in the Testing Mode. Refer to "How to Enter Testing Feature" at the beginning of this section.

To enter, press the START (enter) keypad. The display will show HHHF or HHHE. The F will show Fahrenheit, the E will show Celsius and the HHH will show degrees. If control senses a shorted thermistor, the display will show 5H. If the control senses an open thermistor, the display will show  $\rho P$ .

To exit this test, press the MED TEMP (<) keypad. The control will return to the testing mode.

#### Machine Configuration Display #1 Test

This option shows whether coin drops and communication interfaces are connected. To start test, control must be in the Testing Mode. Refer to "How to Enter Testing Feature" at the beginning of this section.

To enter, press the START (enter) keypad. The display will show *RHHH*, with *HHH* a number corresponding to whether or not coin drops are connected, or serial card reader or network board are connected.

Refer to Table 5 for test information.

To exit Machine Configuration Display #1 Test, press the MED TEMP (<) keypad. The control will return to the testing mode.

Machine Configuration Table

| CONFIGVALUE | NETWORK<br>BOARD<br>PRESENT | VEND CONNEC-<br>TION PRESENT | COIN DROP #2<br>PRESENT | COIN DROP #1<br>PRESENT |
|-------------|-----------------------------|------------------------------|-------------------------|-------------------------|
| 0           | NO                          | NO                           | NO                      | NO                      |
| 5           | NO                          | YES                          | NO                      | YES                     |
| 6           | NO                          | YES                          | YES                     | NO                      |
| 7           | NO                          | YES                          | YES                     | YES                     |
| 8           | YES                         | NO                           | NO                      | NO                      |
| 13          | YES                         | YES                          | NO                      | YES                     |
| 14          | YES                         | YES                          | YES                     | NO                      |
| 15          | YES                         | YES                          | YES                     | YES                     |

#### Machine Configuration Display #2 Test

Machine Configuration Display #3 Test

This option is not used on this model.

This option is not used on this model.

#### Machine Configuration Display #4 Test

This option shows which dipswitches are set on the control.

To start test, control must be in the Testing Mode. Refer to "How to Enter Testing Feature" at the beginning of this section.

To enter, press the START (enter) keypad. The display will show *dHHH*, with *HHH* representing the machine capacity. Refer to table below.

| Config Value | Payment Sys-<br>tem Present | 120VAC Sup-<br>ply* |
|--------------|-----------------------------|---------------------|
| 0            | 0                           | 0                   |
| 1            | 0                           | 1                   |
| 4            | 1                           | 0                   |
| 5            | 1                           | 1                   |

\*120VAC is supplied to the control for 120VAC Single Phase and 240VAC Split Phase configurations.

If supply voltage is 100-127VAC per phase, the voltage configuration should be 120VAC.

If supply voltage is 200-240VAC per phase, the voltage configuration should be 240VAC. To exit Machine Configuration Display #4 Test, press the MED TEMP (<) keypad. The control will return to the testing mode.

#### Machine Configuration Display #5 Test

This option is not used on this model.

## Factory Test Cycle

#### To Enter Factory Test Cycle

- 1. Be certain control is in Ready Mode, and service door or coin vault is open.
- 2. While pressing and holding the HIGH TEMP keypad with one hand, press the LOW TEMP keypad with the other hand.
- When the control enters the Factory Test Cycle, it will first display *dr* for product type (dryer).
- 4. The control will advance through the sequence of test steps whenever the START (enter) keypad is pressed, with the exception of the Keypad Test. Refer to *Table 6* for all tests in the Factory Test Cycle.

#### To Exit Factory Test Cycle

The test will be exited when the time reaches  $\square \square$  on the control in Step #10. Otherwise, the control must be powered down to end the test.

| Factory lest Cycle Quick Reference Table |                             |                                                                                                    |
|------------------------------------------|-----------------------------|----------------------------------------------------------------------------------------------------|
| Display                                  | Test Mode                   | Comments                                                                                                    |
| dr                                       | Machine Type                | dr is the machine type (dryer)                                                                                                    |
| 5ннн                                     | Software Version            | HHH is the software version number.                                                                                                    |
| оЪНН                                     | Output Board Version Number | <i>HH</i> is the output board version number.                                                                                                    |
| RH                                       | Control Type                | <i>H</i> is the feature level of the control.                                                                                                    |
| нн                                       | DipSwitch Configuration     | <i>HH</i> is the machine type. <b>DD</b> is 120V and <b>D</b> is 240V.                                                                                                    |
| PAd or PAHH                              | Keypad Test                 | When a key is pressed, the control will<br>display the number assigned to the keypad<br>(4 - HIGH TEMP, 5 - LOW TEMP, 7 -<br>MED TEMP, 8 - DELICATES, 9 -<br>START). As each keypad is pressed, its<br>corresponding LED will be lit and remain<br>on for the duration of the test. When all<br>keypads have been pressed, the control<br>will advance to Show Entire Display Mode<br>test cycle. |
| All LEDs and display segments will light | Show Entire Display Mode    | This mode will light all display elements.                                                                                                    |

Table 6 continues...

٦

| ЕНЕН            | Coin Drop Test              | <i>H</i> is the number of coins entered. If dual coin drops are installed, coin drop #1 will be shown on the left of the display and coin drop #2 will be shown on the right of the display. If a single coin drop is used, only one coin count will increment.                                                                                                    |
|-----------------|-----------------------------|----------------------------------------------------------------------------------------------------|
| υ οΡοτυ ΕL      | Coin Vault Switch Test      | <b><i>P</i></b> signifies the coin vault switch is open<br>or <i>LL</i> signifies the coin vault switch is<br>closed.                                                                                                    |
| 5 aP or UCL     | Service Door Switch Test    | <b>P</b> signifies the service door switch is open or <b>L</b> signifies the service door switch is closed.                                                                                                    |
| HHHF<br>or HHHC | Thermistor Temperature Test | The temperature will be displayed in ei-<br>ther Fahrenheit or Celsius, depending on<br>machine's configuration. If control<br>senses a shorted thermistor, SH will be<br>displayed. If control senses an open ther-<br>mistor, oP will be displayed.                                                                                                    |
| PU5H,5ErE, 10   | 10 Minute Test Cycle        | Determines if dryer can function in a cy-<br>cle for 10 minutes. LED display will<br>flash one second on and one second off.<br>If the door is opened while the START<br>LED is flashing, the control will display<br>"door" until the door is closed. While this<br>10 Minute Test Cycle is running, the<br>START pad may be used to decrement<br>the remaining cycle time. If power to the<br>control is turned off before this test cycle<br>has ended, the cycle is cleared. When the<br>control is powered back up, it will be re-<br>set to Ready Mode. |
| Pa              | Power Down                  | This is the final step of the Factory Test<br>Cycle and when displayed it signifies the<br>test has been completed.                                                                                                    |

Table 6

NOTE: If power to the control is turned off before 10 Minute Test Cycle has ended, the cycle will be cleared from control.

# **Error Codes**

Following is a list of possible error codes for an electronic control. Errors beginning with E, refer to external device Infra-red

communication errors. Errors beginning with *EL* refer to card reader errors. All other errors refer to machine errors.

| Display | Description                           | Cause/ Corrective Action                                                                                                    |
|---------|---------------------------------------|----------------------------------------------------------------------------------------------------|
| E 10 I  | Transmission Failure                  | Communication failure. Re-aim external device and try again.                                                                                                   |
| E 102   | Device Time-out                       | Communication failure. Re-aim external device and try again.                                                                                                   |
| E 103   | Invalid Command Code                  | Incorrect machine type. Before download-<br>ing, ensure data is for current machine<br>type.                                                                   |
| E 104   | Command Packet Time Out               | Communication failure. Re-aim external device and try again.                                                                                                   |
| E 105   | Invalid or Out-of-Range Data          | Incorrect machine type. Before download-<br>ing, ensure data is for current machine<br>type and values entered are within the min-<br>imum and maximum limits. |
| E 109   | CRC-16 Error                          | Communication failure. Re-aim external device and try again.                                                                                                   |
| E IDA   | Framing Error                         | Communication error. Re-aim external de-<br>vice and try again.                                                                                                |
| E 10C   | Time-out Exceeded                     | Communication error. Re-aim external de-<br>vice and try again.                                                                                                |
| E ,DE   | Encryption Error                      | Incorrect machine type. Before download-<br>ing, ensure data is for current machine<br>type.                                                                   |
| E ,OF   | Invalid Wake-up or Infra-red Disabled | Communication failure or infra-red is disa-<br>bled. Manually enable infra-red on control<br>or re-aim external device and try again.                          |
| EC02    | Time-out Error                        | Communication failure. Try card again.                                                                                                    |
| ECO3    | Invalid Command Code                  | Incorrect machine type. Before download-<br>ing, ensure data is for current machine<br>type.                                                                   |
| ECO5    | Invalid or Out-of-Range Data          | Incorrect machine type. Before download-<br>ing, ensure data is for current machine<br>type and values entered are within the min-<br>imum and maximum limits. |
| EC      | No Card Reader Initialization         | Communication is valid, but there is no<br>card reader initialization. Power down,<br>power up and try again.                                                  |

Table 7 continues...

| Display                      | Description                                                       | Cause/ Corrective Action                                                                                                    |
|------------------------------|-------------------------------------------------------------------|----------------------------------------------------------------------------------------------------|
| EC 18                        | No Communication                                                  | Card reader initialized, communication<br>lost. Power down, power up and try again.<br>If error persists, replace control or card<br>reader.                                                                                        |
| EC 19                        | No Card Reader Communication and No<br>Card Reader Initialization | Communication failure. Power down,<br>power up, check connections, harness and<br>try again. If error persists, replace control<br>or card reader.                                                                                  |
| EC 36                        | Audit Card Removed Prematurely                                    | Re-insert Audit Card and wait until ma-<br>chine prompts for card removal.                                                                                                    |
| Right most decimal point Lit | Network Communication Error                                       | Communication problem. Wait for 1.5 mi-<br>nutes for error to clear. If error doesn't<br>clear, power-down and power-up the ma-<br>chine. Check all network connections. If<br>error persists, replace control or network<br>board. |
| RL.T.                        | Break-in Alarm Error                                              | Service the service door or coin vault switches.                                                                                                    |
| oFF                          | Break-in Alarm Shutdown Error                                     | Service the service door or coin vault switches.                                                                                                    |
| Err                          | Coin Error                                                        | Invalid coin pulse or inoperative coin sen-<br>sor. Check coin drop area and remove ob-<br>structions. If error persists, tampering may<br>have occurred. Evaluate security proce-<br>dures.                                        |
| E 5H                         | Shorted Thermistor Error                                          | Dead short in thermistor circuit. Check<br>wiring harness and remove any lint build-<br>up around thermistor. If problem persists,<br>replace thermistor or output board.                                                           |
| E oP                         | Open Thermistor Error                                             | Physical open in thermistor circuit. Check<br>wiring harness and remove any lint build-<br>up around thermistor. If problem persists,<br>replace thermistor or output board.                                                        |
| Eıd                          | Board ID                                                          | Incorrect replacement control. Replace<br>user control or output board with correct<br>part.                                                                                                    |

Table 7 continues...

| Display | Description                             | Cause/ Corrective Action                                                                                                    |
|---------|-----------------------------------------|----------------------------------------------------------------------------------------------------|
| Е d5    | Brownout/Voltage Configuration          | Unexpected supply voltage. Check the har-<br>ness connections between the user control<br>and the output board. If the user control<br>was replaced, set dipswitch #1 to the same<br>setting as the previous control. If rework-<br>ing the machine to use a different supply<br>voltage, the dip switch #1 setting may<br>need to be changed.<br>If the dip switch #1 setting is changed,<br>power down, power up and try again. |
| Enr     | Output Board Not Ready                  | Hardware failure. Replace output board.                                                                                                    |
| Е 65    | Output Board Communication              | Hardware failure. Replace output board.                                                                                                    |
| EnHH    | Machine ID                              | Communication failure. Power down,<br>power up and try again. If error persists,<br>check connection between user control and<br>Machine ID chip, or try replacing the user<br>control or the Machine ID chip.                                                                                                    |
| Ε Γο    | Output Board Communication              | Communication failure. Power down,<br>power up and try again. If error persists,<br>check connection between user control and<br>output board, or try replacing the user con-<br>trol or the output board.                                                                                                    |
| E 59    | Door Input Acquisition                  | Hardware failure. Replace output board.                                                                                                    |
| E 60    | Centrifugal Switch Input Acquisition    | Hardware failure. Replace output board.                                                                                                    |
| ЕБІ     | High Limit Thermostat Input Acquisition | Hardware failure. Replace output board.                                                                                                    |
| Ero     | Locked Rotor                            | The motor is not sensed as rotating when it<br>should be. Check that nothing is obstruct-<br>ing motor rotation, check connection be-<br>tween user control and output board, or try<br>replacing the user control or the output<br>board.                                                                                                    |
| E n5    | Motor Output Shorted                    | Hardware failure. Replace output board.                                                                                                    |

Table 7

# **Rapid Advance Feature**

# How to Enter Rapid Advance from Ready Mode

- 1. If control is in Ready Mode, control must be put into Manual Mode. Refer to *Entering the Manual Mode*.
- 2. Press the LOW TEMP ( $\wedge$ ) or the DELICATES (V) keypad until *r RPd* appears in the display.
- 3. Press the START (enter) keypad. The display will show *PU5H* then *5LrL* followed by the cycle time.
- 4. Press the START (enter) keypad to start cycle.

While in the Rapid Advance Mode, pressing the START (enter) keypad will advance the cycle time by one minute. Pressing and holding the START (enter) keypad will advance the cycle four minutes for every second the START (enter) keypad is held down.

# How to Enter Rapid Advance During an Active Cycle

- 1. Be certain service door is open.
- 2. While pressing and holding the HIGH TEMP keypad with one hand, press the MED TEMP keypad with the other hand. The display will show **r RPd**.

Control may be in an active cycle or in the ready mode to use the Rapid Advance feature.

## How to Exit Rapid Advance Feature

Advance through the cycles until reaching the Ready Mode.

# **Power Fail Recovery**

The Power Fail Recovery feature allows the cycle status to be saved in memory in the event of a power failure.

If a cycle is in progress when the power fails, the cycle status is saved in memory. When power recovers, the control will determine whether to automatically continue the cycle from the point it left off, requiring the user to press the START pad to continue the cycle.

# **Communications Mode**

# Card Reader Communications (Card Models Only)

The Card Reader Communications feature allows the control to communicate with the card reader. The control can be programmed for a limited number of options and have its data read without using the keypad.